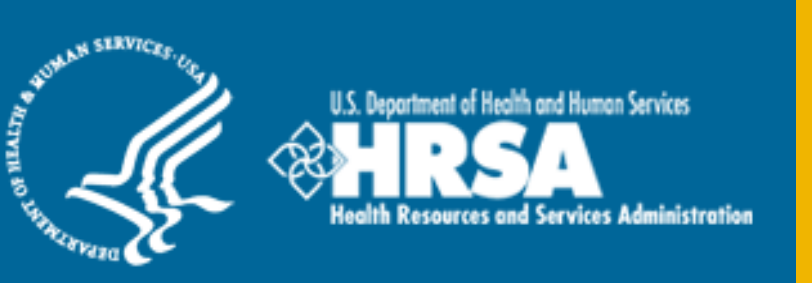

# BHW Management Information System Solution (BMISS)

Students to Service (S2S) Loan Repayment Program (LRP) FY 2017 Online Application User Guide

August 2016

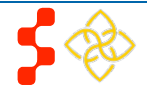

\_

# **Table of Contents**

| Introduction: S2S LRP Online Application User Guide          | 3  |
|--------------------------------------------------------------|----|
| Section 1: BHW Portal                                        | 4  |
| Section 2: Create Account                                    | 5  |
| Section 3: Logging In                                        | 8  |
| Section 4: Forgot Your Password                              | 9  |
| Section 5: Home Page                                         | 11 |
| Section 6: Eligibility                                       | 14 |
| Section 7: General Information                               | 16 |
| Section 8: Education                                         | 18 |
| Section 9: Letter of Recommendation                          | 20 |
| Section 10: Loan Information                                 | 22 |
| Section 11: Loan Details                                     | 26 |
| Section 11: Supporting Documents                             | 30 |
| Section 12: Self Certification                               | 32 |
| Section 13: Review & Submit                                  | 33 |
| Section 14: Submitted Landing Page                           | 34 |
| Section 15: Edit Application (Prior to Application Deadline) | 35 |
| Section 16: Withdraw Application                             | 37 |
| Section 17: Resolving Issues                                 | 39 |
|                                                              |    |

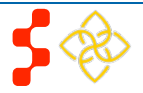

# Introduction: S2S LRP Online Application User Guide

**Purpose:** The S2S LRP Online Application user guide serves as the main tool for the Customer Care Center to answer applicant questions regarding issues applicants have when calling for resolution. In addition to this user guide, the Customer Care Center Analysts must be familiar with the S2S LRP Application Program & Guidance, as some of the questions will be program based and are not discussed in this user guide. The primary intent for this user guide is to focus on the functionality developed for the S2S LRP Online Application.

**Roles:** The application will be filled out by external users. The Customer Care Center Analysts need to understand the functionality to support external users should they encounter any problems with the application.

**Precondition:** Applicant has a question regarding the S2S LRP Online Application and contacts the Customer Care Center for help to resolve an issue.

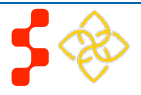

# Section 1: BHW Portal

The BHW Portal allows applicants to navigate to the S2S LRP application. Note: Applicant will skip this page if he/she links directly from the HRSA website.

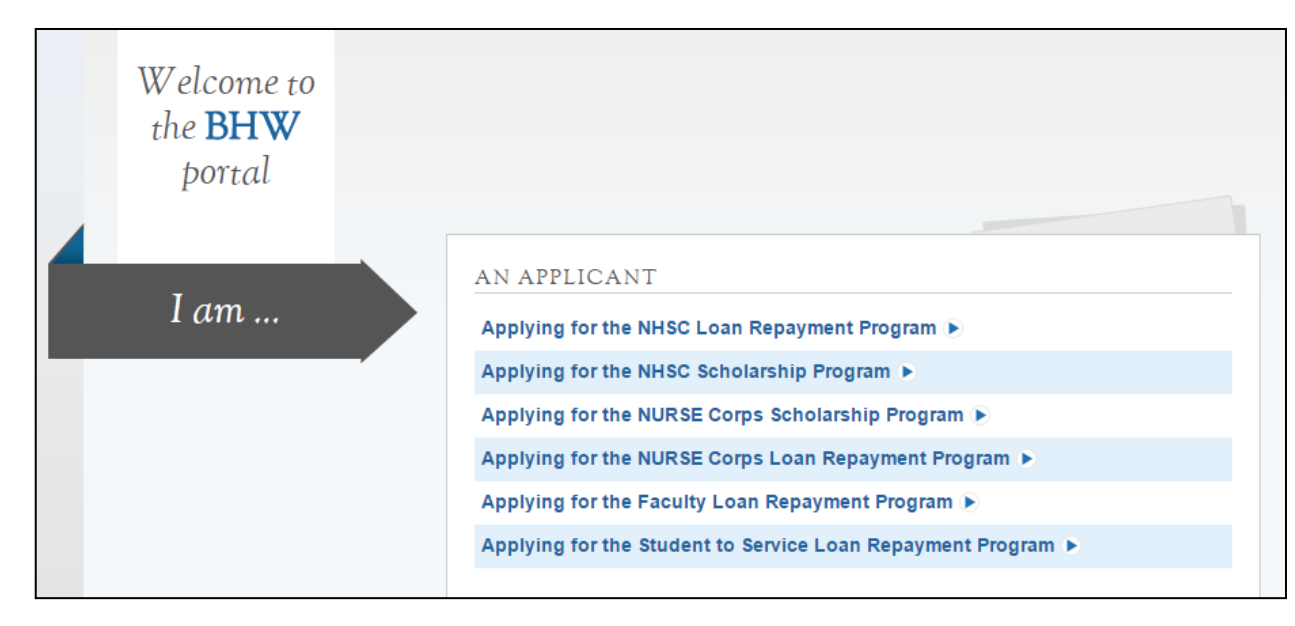

## Steps:

- 1. Applicant selects "Applying for the Student to Service Loan Repayment Program."
- 2. System displays log in page (see Section 2 and 3).
- 3. Applicant can log in and begin his/her application.

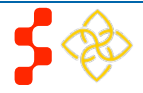

# **Section 2: Create Account**

The first action an applicant takes for the S2S LRP Online Application is to create an account.

| NATIONAL HEALTH<br>SERVICE<br>CORPS                                     | ENTS TO SERVICE LOAN REP                                              | AYMENT PROG  | GRAM                                                                                                    |  |
|-------------------------------------------------------------------------|-----------------------------------------------------------------------|--------------|----------------------------------------------------------------------------------------------------|--|
|                                                                         | Login                                                                 |              |                                                                                                    |  |
|                                                                         | Please log in using the fields below:                                 |              |                                                                                                    |  |
|                                                                         | Your Email *                                                          | Your Email * |                                                                                                    |  |
|                                                                         | Your Password *                                                       |              |                                                                                                    |  |
|                                                                         |                                                                       | forgot your  | LOG IN                                                                                                  |  |
| Create an Accou                                                         | int                                                                   |              | Questions?                                                                                              |  |
| Not a registered user? Create an<br>Note: If you have previously regist | account for the S2S LRP<br>ered to apply to the NHSC, pl<br>o log in. | ease use     | <ul> <li>For more information or questions please:</li> <li>Refer to the Portal FAQ</li> </ul>          |  |
| ,                                                                       |                                                                       |              | <ul> <li>Contact the BCRS Customer Care Cent</li> <li>Use TTY for hearing impaired: 1-877-89</li> </ul> |  |

### Steps:

2s

- Applicant navigates to the Online Application via the weblink: https://programportal.hrsa.gov/extranet/application/s
- 2. Applicant selects the "Create an Account" link in the bottom left hand section of the page (see red arrow).

#### Business Rules:

• System shall disable ability to create an account after application deadline

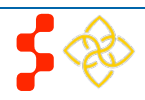

S2S LRP Online Application User Guide

The applicant will be prompted to fill in a series of fields in order to create an account. Once the applicant selects "Create," the system will send an activation email to the address used to create the account. The instructions for the applicant are detailed in the email.

|       | STUDENTS TO SERVICE LOAN REPAYMENT PROG                                                                                                    | RAM                                                                                                    | Login                                                        | <u>Steps</u> :                                                                                                    |
|-------|----------------------------------------------------------------------------------------------------|----------------------------------------------------------------------------------------------------|--------------------------------------------------------------|----------------------------------------------------------------------------------------------------|
| CORPS |                                                                                                    |                                                                                                    |                                                              | 1. Applicant answers each of the required fields.                                                                                                    |
|       | Create My Account                                                                                                    |                                                                                                    |                                                              | 2. Applicant selects <b>CREATE</b> to register for an account with S2S LRP.                                                                                                    |
|       | Please enter the information below to create you<br>information, you will receive access to login and<br>complete, please refer to the Application and P<br>First Name *<br>Last Name *<br>Middle Initial<br>Title<br>Suffix<br>Email *<br>Confirm Email * | ur account for the Online Application Form. Once of complete the Online Application Form. To ensure Program Guidance which outlines the eligibility of Select • | you complete and submit the that your application is iteria. | <ul> <li>account with S2S LRP.</li> <li>The system will prompt the user at the top of his/her screen that his/her account is created. The system also sends an activation email to the applicant's email address.</li> <li>The email will be from: noreply@hrsa.gov with a subject of "Activate your HRSA account." The applicant will open the email and click on the activation link in the body of the email (See Figure A).</li> <li>The system will re-direct the applicant to the Home page notifying him/her that his/her account is activated.</li> </ul> |
|       | Confirm Password *                                                                                                    |                                                                                                    |                                                              |                                                                                                    |
|       | Security Question *                                                                                                    | Select                                                                                                    | •                                                            |                                                                                                    |
|       | Security Answer *                                                                                                    |                                                                                                    |                                                              |                                                                                                    |
|       |                                                                                                    |                                                                                                    | CREATE                                                       |                                                                                                    |

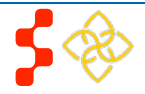

S2S LRP Online Application User Guide

Below is a sample of the activation email sent to an applicant. Once the applicant selects the link in the body of the email, the system will activate his/her account and re-direct the applicant to log into the application.

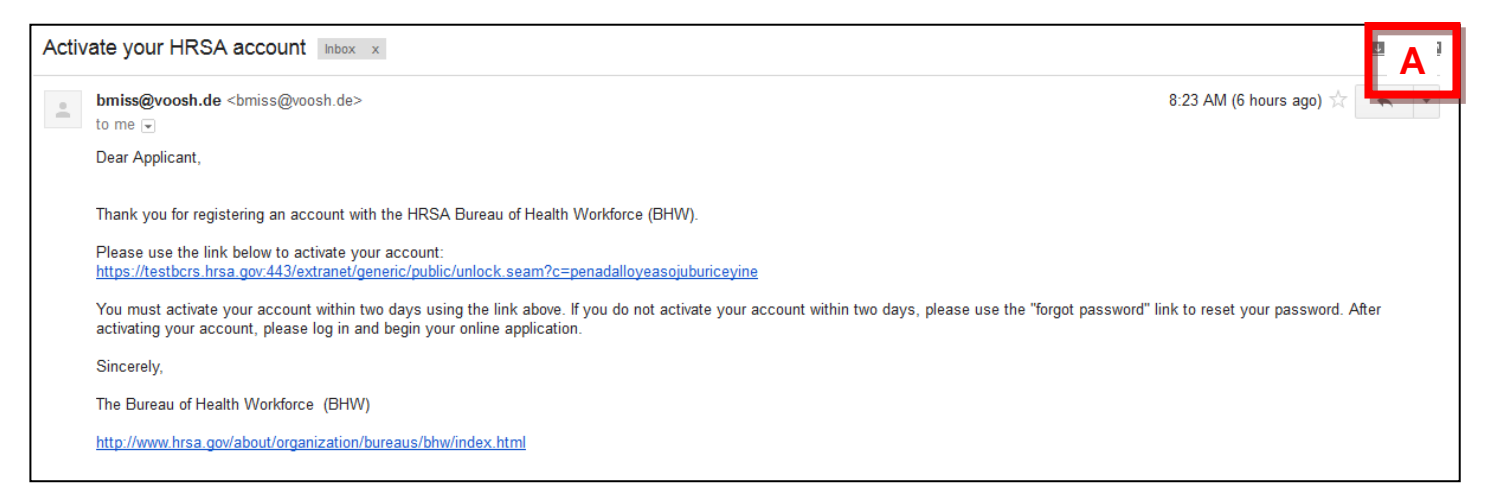

### Business Rules:

- The email address provided by the applicant will serve as his/her username
- The following information will be auto-populated in the General Information and Education, Licensure, & Training sections of the application
  - o First Name
  - o Last Name
  - o Middle Initial
  - o Title
  - o Suffix
  - o Email Address
- Applicants can select the tool tip next to the Password field for details on password criteria
- System shall not allow user to log into account until account is activated

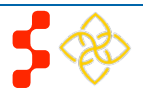

# Section 3: Logging In

After activating an account, the applicant will be able to log in. The applicant will enter his/her email address and password used in creating his/her account. If the applicant forgets his/her password, he/she can reset his/her password by selecting the "Forgot your password?" link.

| NATIONAL HEALTH                                                                     | TO SERVICE LOAN REPAYMENT PROGR           | AM                                                                                                    | <u>Steps</u> :                                                                                                    |
|-------------------------------------------------------------------------------------|-------------------------------------------|----------------------------------------------------------------------------------------------------|----------------------------------------------------------------------------------------------------|
| CORPS                                                                               | Thank you. Your account is now            | enabled.                                                                                                    | <ol> <li>Applicant enters his/her email address and<br/>password (see Figure 1).</li> </ol>                                                      |
|                                                                                     | Login                                     |                                                                                                    | 2. Applicant selects <b>LOGIN</b> (Login) and the system brings him/her to the Not Started Home page.                                            |
|                                                                                     | Please log in using the fields below:     |                                                                                                    | Business Rules:                                                                                                    |
|                                                                                     | Your Email * Your Password *              |                                                                                                    | The applicant will be warned after his/her second failed log in attempt                                                                          |
| for                                                                                 |                                           | LOG IN                                                                                                    | <ul> <li>The applicant's account will be locked after the third failed log in attempt.</li> <li>The applicant can select "Forgot your</li> </ul> |
| Create an Accoun                                                                    | t                                         | Questions?                                                                                                    | <ul> <li>password?" to reset his/her account, or;</li> <li>Contact the Customer Care Center to have</li> <li>bis/her account unlocked</li> </ul> |
| Not a registered user? Create an acco                                               | ount for the S2S LRP 🕨                    | For more information or questions please:                                                                                                    |                                                                                                    |
| Note: If you have previously registered<br>your existing account information to log | to apply to the NHSC, please use<br>g in. | <ul> <li>Refer to the Portal FAQ</li> <li>Contact the BCRS Customer Care Center at 1-800-221-9393</li> <li>Use TTY for hearing impaired: 1-877-897-9910</li> </ul> | System shall not allow user to create acount if<br>Applicant's Primary Email already exists with a<br>BMISS participant account                  |

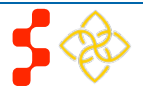

# Section 4: Forgot Your Password

If the applicant forgets his/her password, he/she will have to select the forgot your password? (Forgot Password) link and follow these steps in order to reset it:

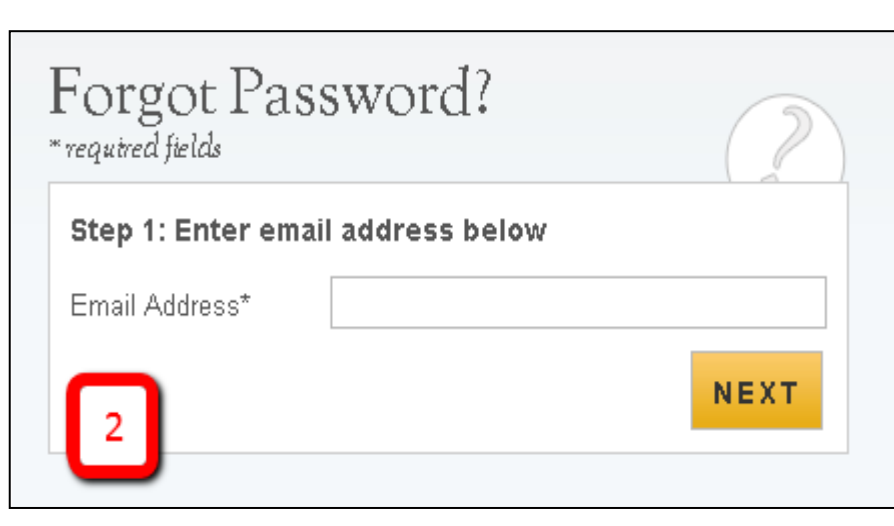

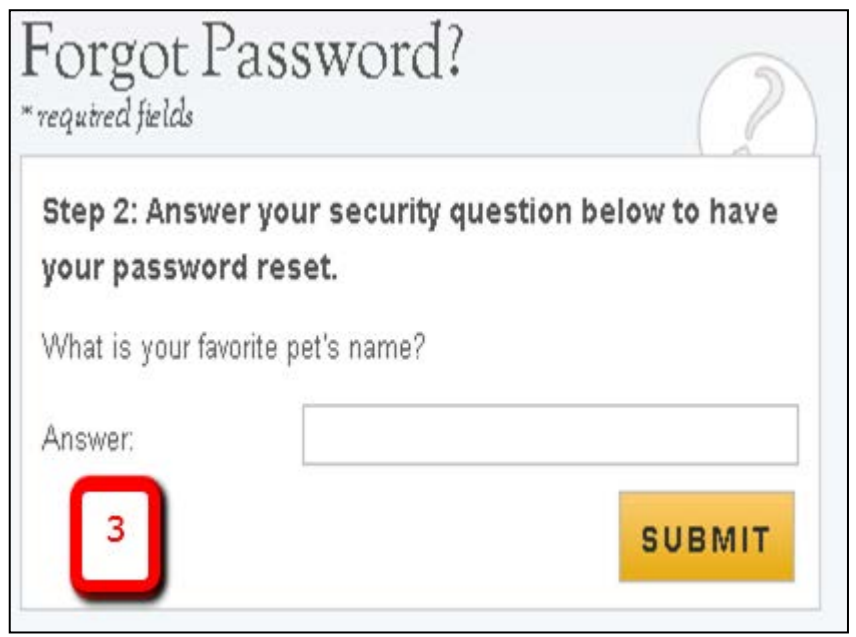

### Steps:

- 1. Applicant selects forgot your password? (forgot your password).
- Applicant enters his/her email address and selects NEXT (Next) (see Figure 2).
- 3. Applicant answers his/her security question he/she selected when they created his/her account, and selects **SUBMIT** (Submit) (see Figure 3).
- 4. System displays confirmation and sends email to applicant (see Figure 4).
- 5. Applicant selects Reset Password Link from email.
- 6. Applicant enters new password and selects UPDATE PASSWORD (Update Password), (see Figure 5).

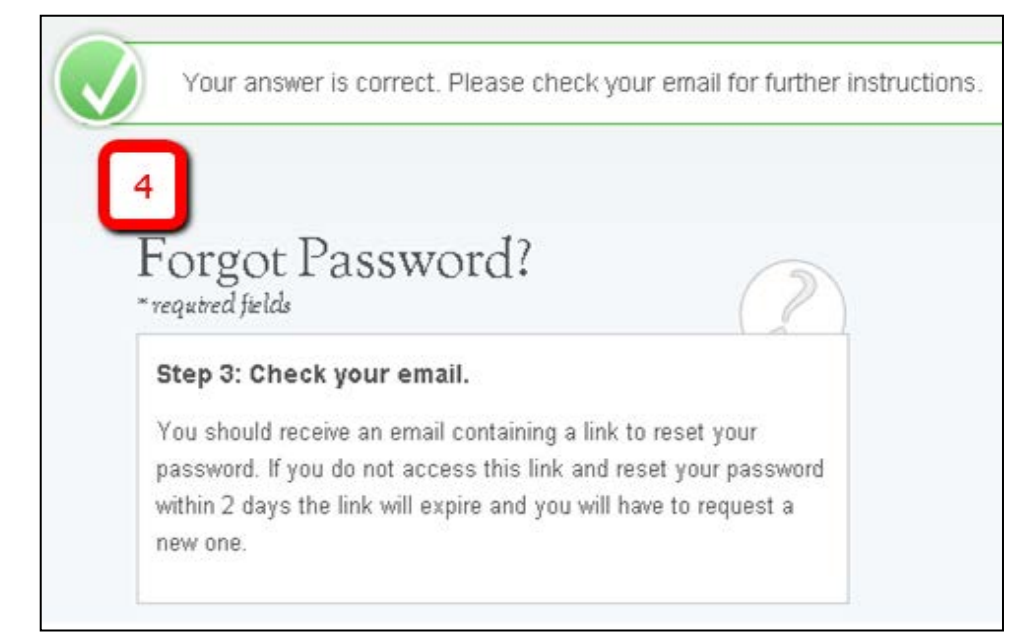

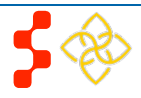

S2S LRP Online Application User Guide

| Please set your new password below. |                 |
|-------------------------------------|-----------------|
| Change Password<br>* required field |                 |
| New password: *                     | 0               |
| 5                                   | UPDATE PASSWORD |

### Notes:

• Passwords must have a minimum length of eight characters; shall not contain slang, jargon, or personal information; shall not contain all or part of your username; and must contain: at least one English upper-case character (A-Z), at least one English lower-case character (a-z), at least one numerical digit (0-9), and at least one special character (e.g. @, !, \$, %). A character may not be repeated more than once in succession.

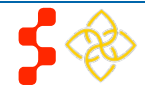

# Section 5: Home Page

The Not Started Home page is the first page the applicant sees upon his/her initial log in. Once the applicant has started his/her application, his/her status will change to "In Progress" and he/she will be directed to the S2S LRP "In Progress" Home Page when logging in.

| SERVICE<br>CORPS                                                                                                    | STUDENTS TO SERVICE LOAN REPAYMENT PROGRAM Home Account Se                                                                                                    | ttings Log Out                                                                                                    | <u>Steps</u> :                                                                                                    |
|----------------------------------------------------------------------------------------------------|----------------------------------------------------------------------------------------------------|----------------------------------------------------------------------------------------------------|----------------------------------------------------------------------------------------------------|
|                                                                                                    | National Health Service Corps Students to Servic                                                                                                    | e Loan                                                                                                    | 1. Applicant reads the information displayed on the Home Page.                                                                                                    |
| Repayment Program           Welcome to the FY17 National Health Service Corps Students to Service Loan Repayment Program Online Ap<br>Thank you for your interest in the National Health Service Corps (NHSC) Students to Service (S2S) Loan Repayme<br>Program (LRP). Please be sure to carefully read the 2017 NHSC S2S LRP Application and Program Guidance (A<br>before starting the application. The NHSC S2S LRP application consists of two parts: the online application and n<br>supporting documents.           All applicants must be in their last year of medical or dental school at an accredited school located in a State, the<br>Columbia, or a U.S. territory:           A school of allopathic medicine, pursuing an M.D. degree, accredited by the Liaison Committee on Medical<br>Education (sponsored by the American Medical Association and the Association of American Medical Colle<br>A school of otstopathic medicine, pursuing a D.O. degree, accredited by the American Osteopathic Association<br>commission on Osteopathic College Accreditation; or           A school of dentistry, pursuing a D.D.S or D.M.D degree, accredited by the American Dental Association, Co<br>on Dental Accreditation.           Medical Students must plan to match and complete an accredited primary care medical residency in an NHSC-app |                                                                                                    | nline Application<br>epayment<br>ance (APG)<br>in and required<br>tate, the District of<br>Medical<br>al Colleges); or<br>Association<br>tion, Commission<br>HSC-approved | <ul> <li>2. Applicant selects START MY APPLICATION (Start My Application).</li> <li><u>Notes</u>:</li> <li>Applicants are requested to read the Application and Program Guidance (APG) document prior to starting his/her application</li> </ul> |
|                                                                                                    | specialty. The approved residencies and time period for each under the NHSC S2S LRP are:                                                                                                    | Time                                                                                                    |                                                                                                    |
|                                                                                                    | Family Practice                                                                                                    | Period<br>3 vears                                                                                                    |                                                                                                    |
|                                                                                                    | General Internal Medicine                                                                                                    | 3 years                                                                                                    |                                                                                                    |
|                                                                                                    | General Pediatrics                                                                                                    | 3 years                                                                                                    |                                                                                                    |
|                                                                                                    | Obstetrics-Gynecology                                                                                                    | 4 years                                                                                                    |                                                                                                    |
|                                                                                                    | Internal Medicine/Family Practice                                                                                                    | 4 years                                                                                                    |                                                                                                    |
|                                                                                                    | Internal Medicine/Pediatrics                                                                                                    | 4 years                                                                                                    |                                                                                                    |
|                                                                                                    | Geriatrics Fellowship following completion of residency training in Family Practice or General Internal<br>Medicine                                                                                                    | 1 year                                                                                                    |                                                                                                    |
|                                                                                                    | Rotating internship with a request to complete a residency in one of the above specialties                                                                                                    | 1 year                                                                                                    |                                                                                                    |
|                                                                                                    | The NHSC S2S LRP may approve, on a case-by-case basis, and consistent with the needs of the NHSC, ac<br>residencies not listed above. Proof of participation in an NHSC-approved postgraduate training program w<br>before any loan repayments will be disbursed. | iditional<br>ill be required                                                                                                    |                                                                                                    |
|                                                                                                    | Dental students are encouraged, but not required, to complete one accredited postgraduate training in<br>NHSC-approved specialty. The list of NHSC-approved postgraduate training programs, and the time period<br>the NHSC S2S LRP, are as follows:              | an<br>d for each under                                                                                                    |                                                                                                    |
|                                                                                                    | Approved Postgraduate Training for Dental Students                                                                                                    | Time Period                                                                                                    |                                                                                                    |
|                                                                                                    | General Practice Dentistry                                                                                                    | 1 year                                                                                                    |                                                                                                    |
|                                                                                                    | Advanced Education in General Dentistry                                                                                                    | 1 year                                                                                                    |                                                                                                    |
|                                                                                                    | Pediatric Dentistry                                                                                                    | 2 years                                                                                                    |                                                                                                    |
|                                                                                                    | Public Health Dentistry                                                                                                    | 2 years                                                                                                    |                                                                                                    |
|                                                                                                    | Geriatrics Dentistry Fellowship following completion of postgraduate training                                                                                                    | 1 year                                                                                                    |                                                                                                    |

#### **Bureau of Health Workforce (BHW)** S2S LRP Online Application User Guide

The NHSC will not approve any other postgraduate training programs and dental students who wish to pursue training other than the postgraduate training programs listed above are advised not to apply for participation in the NHSC S2S LRP.

It is recommended that prior to beginning the online application you prepare all electronic copies of the required supporting documentation. All information provided in the supporting documents and online application must match exactly. Any disparities will cause your application to be deemed ineligible.

All of these documents can be uploaded online:

- Proof of U.S. Citizenship or U.S. National
- Authorization to Release Information
- Verification of Good Standing
- Unofficial Transcript
- Application Essays
- CV/Resume
- Letters of Recommendation
- Proof of Passage of Required Licensure Exams
- Loan Information Verification
- Verification of Disadvantaged Background (If Applicable)
- Existing Service Obligation/Reserves Document (If Applicable)

All information provided in the supporting documents and online application must match. Any disparities may cause your application to be deemed ineligible.

The online application consists of the following sections:

- 1. Eligibility
- 2. General Information
- 3. Education
- 4. Letters of Recommendation
- 5. Loans
- 6. Supporting Documents
- 7. Self-Certifications
- 8. Review and Submit

The first section determines your eligibility. You will not be able to continue with the application if you are found ineligible based on your responses in this section. In addition, you will not be able to move forward to the next section of the application until you have completed all required fields in the previous section. You will have the opportunity to save your application to continue at a later date.

Prior to submission, you will have the opportunity to review and/or edit your application. Before submitting your application, you should review each section to verify that each is complete and represents the information you want to submit. Once the online application has been submitted, applicants will also have an opportunity to make edits or withdraw their applications. Final edits and resubmissions must be made before the close of the online application portal (October 13, 2016). You will not be able to edit your submitted application after the application deadline. Your submitted application will be available for download and print.

Please select "Start My Application" to begin your online application.

The final submission date is October 13, 2016 at 2:08 PM EDT. Remember to log into the NHSC S2S LRP online application to check the status of your application!

START MY APPLICATION

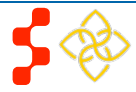

S2S LRP Online Application User Guide

If the applicant returns to his/her previously saved application, once he/she logs in, the applicant is directed to the Home page and the application status will display an "In Progress" Application Status. The applicant will be able to continue with his/her last saved page or jump to any completed section by selecting the blue link.

| SERVICE | STUDENTS TO SERVICE LOAN REPAYMENT PROGRAM                                                                                      | Home Account Settings Log Out                                              | <u>Steps</u> :      |
|---------|----------------------------------------------------------------------------------------------------|----------------------------------------------------------------------------|---------------------|
| CORPS   |                                                                                                    |                                                                            | 1. Applicar         |
|         | National Health Service Corp                                                                                                    | s Students to Service Loan                                                 | 2. Applicar         |
|         | Repayment Program                                                                                                    |                                                                            | the page            |
|         | Hello Marilyn,                                                                                                    |                                                                            | 3. Applican         |
|         | Your Application Status is: In Progress                                                                                         |                                                                            | the last s          |
|         | Application ID: 338567                                                                                                    |                                                                            | (Continu            |
|         | Please proceed with the application by clicking on the link of a<br>Application and Program Guidance which outlines the eligibi | a section below. For more information, please refer to the ility criteria. | Business Ru         |
|         | Page Name                                                                                                    | Status                                                                     | System :            |
|         | Eligibility                                                                                                    | In Progress                                                                | "Comple<br>not be a |
|         | General Information                                                                                                    | Not Started                                                                |                     |
|         | Education                                                                                                    | Not Started                                                                | If the application  |
|         | Letters of Recommendation                                                                                                    | Not Started                                                                | example             |
|         | Loans                                                                                                    | Not Started                                                                | Informat            |
|         | Supporting Documents                                                                                                    | Not Started                                                                | applican            |
|         | Self-Certifications                                                                                                    | Not Started                                                                |                     |
|         | Review & Submit                                                                                                    | Not Started                                                                |                     |
|         |                                                                                                    | CONTINUE                                                                   |                     |
|         | OMB No. 0915-0146 Expiration Date: 06/30/2017                                                                                   |                                                                            |                     |

- t reads information on status page.
- nt navigates to a specific section by selecting name hyperlinked in the table, or;
- t selects to continue his/her application from CONTINUE saved page by selecting ie).

#### les:

- shall only link to pages that are in a ete" or "In Progress" status. The applicant will ble to jump to a page that is "Not Started"
- plicant selects "Continue," the system shall e applicant to the last "In Progress" page. For , if "Eligibility" is "Complete" and General ion in "In Progress" system shall direct t to General Information once he/she logs into ication if they select "Continue"

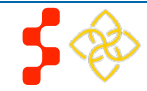

# Section 6: Eligibility

The Eligibility page is used to ensure the applicant meets the qualification requirements to apply for an S2S LRP award. If the applicant is deemed eligible, he/she will be able to continue with the application. If an individual does not pass the initial screening portion of the online application, he/she will not be able to continue with the application.

| SERVICE | STUDENT'S TO SERVICE LOAN REPAYMENT PROGRAM Home Account Settings Log                                                                                                    | og Out | <u>Steps</u> :                                                                                                    |    |
|---------|----------------------------------------------------------------------------------------------------|--------|----------------------------------------------------------------------------------------------------|----|
| CORPS   | Teligibility General Information Education Aletters of Recommendation Loans                                                                                                |        | 1. Applicant answers all required questions.                                                                                         |    |
|         | 6 supporting Documents 7 self-Certifications 8 Review & Submit                                                                                                    |        | <ol> <li>Applicant selects</li> <li>CONTINUE<br/>(Continue) once he/sl<br/>has answered all the required questions.</li> </ol>       | he |
|         | Eligibility<br>* required field                                                                                                    |        | <ol> <li>Applicant will be directed to General Information page, if<br/>he/she is eligible.</li> </ol>                               | :  |
|         | 1. Are you a U.S. Citizen or U.S. National? * 🕖                                                                                                    |        | <ol> <li>Applicant will be directed to the In Progress – Ineligible<br/>landing page, if found ineligible. (see figure A)</li> </ol> |    |
|         | <ol> <li>Are you in your final year of medical, osteopathic, or dental school and planning to complete your last day of<br/>your course work by May 31, 2017? *</li> </ol> | f      |                                                                                                    |    |
|         | Yes No                                                                                                    |        |                                                                                                    |    |
|         | 3. Which of the following programs are you currently enrolled in? *                                                                                                    |        |                                                                                                    |    |
|         | C Accredited MD or DO Program C Accredited DDS or DMD Program                                                                                                    |        |                                                                                                    |    |
|         | <ol> <li>Have you applied to a Post Graduate Training Program? *</li> </ol>                                                                                                |        |                                                                                                    |    |
|         | O Yes O No                                                                                                    |        |                                                                                                    |    |
|         | 5. Do you have an existing service obligation? * 🕖                                                                                                    |        |                                                                                                    |    |
|         | O Yes O No                                                                                                    |        |                                                                                                    |    |
|         | 6. Do you have a judgment lien against your property from a Federal debt? *                                                                                                |        |                                                                                                    |    |
|         | O Yes O No                                                                                                    |        |                                                                                                    |    |
|         | 7. Are you currently in default on any Federal debt? *                                                                                                    |        |                                                                                                    |    |
|         | O Yes O No                                                                                                    |        |                                                                                                    |    |
|         | <ol> <li>Are you eligible to hold an appointment as a Commissioned Officer of the Public Health Service or a Federal<br/>civil service? *</li> </ol>                       |        |                                                                                                    |    |
|         | O Yes O No                                                                                                    |        |                                                                                                    |    |
|         | CONTINUE                                                                                                    | E      |                                                                                                    |    |

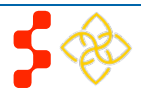

S2S LRP Online Application User Guide

### Business Rules:

- Select any tool tip " () " for additional information on specific question
- System shall require responses to the following questions if applicant indicates he/she has an existing service obligation:
  - Will there be a conflict in fulfilling the NHSC obligation?
  - Are you in a Reserve component of the Armed Forces, including the National Guard?

| Yes ◎ No                                                                            |  |
|-------------------------------------------------------------------------------------|--|
| Will there be a conflict in fulfilling the NHSC obligation? ${}^{*}$ ()             |  |
| 🔍 Yes 🔍 No                                                                          |  |
| Are you in a Reserve component of the Armed Forces, including the National Guard? * |  |
| ○ Yes ○ No                                                                          |  |
|                                                                                     |  |
|                                                                                     |  |

- System shall direct user to ineligible landing page if one or more of the following answers are selected (see figure A)
  - Are you a U.S. Citizen or U.S. National? = No
  - Are you in your final year of medical, osteopathic, or dental school and planning to complete your last day of your course work by May 31, 2017? = No
  - Have you applied to a Post Graduate Training Program?= No applies only for Accredited MD and DO Program
  - Do you have an existing service obligation? = Yes and:
    - Will there be a conflict in fulfilling the NHSC obligation? = Yes
  - Do you have a judgment lien against your property from a Federal debt? = Yes
  - Are you currently in default on any Federal debt? = Yes
  - Are you eligible to hold an appointment as a Commissioned Officer of the Public Health Service or a Federal civil service? = No

| NATIONAL HEALTH<br>SERVICE<br>CORPS | STUDENTS TO SERVICE LOAN REPAYMENT PROGRAM Account Settings                                     |
|-------------------------------------|-------------------------------------------------------------------------------------------------|
|                                     | Students to Service Loan Repayment Program                                                      |
|                                     | Your Application Status is: In Progress - Ineligible<br>Application ID: 3555                    |
|                                     | One or more of your answers on your last page has made you ineligible for applying to S2S.      |
|                                     | If you feel that you may have made an error, click the Go Back button to correct your response. |
|                                     | GO BACK                                                                                         |
|                                     |                                                                                                 |

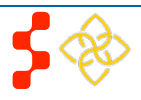

# **Section 7: General Information**

The General Information page consists of questions about the applicant's contact and background information. Some of the information (such as First and Last Name, etc.) is pre-populated from the answers the applicant entered when creating his/her account.

| STUDENTS TO SERVICE LOAN REPAYMENT PROGRAM     |                            | Home Accou | unt Settings | Log Out | Steps:                                                                     |                                                 |
|------------------------------------------------|----------------------------|------------|--------------|---------|----------------------------------------------------------------------------|-------------------------------------------------|
|                                                |                            |            |              | Log out |                                                                            |                                                 |
| Eligibility General Information GEducation     | 4Letters of Recommendation | on 5Loans  |              |         | <ol> <li>Applicant answers required</li> <li>Required fields de</li> </ol> | noted with an asterisk (*).                     |
| 6 Supporting Documents 7 Self-Certifications   | Review & Submit            |            |              |         | 2. Applicant selects                                                       | (Save &                                         |
| General Information                            |                            |            |              |         | Continue) once he/she has fields.                                          | s answered all the required                     |
| FULL NAME                                      | laha                       |            |              |         | 3. Applicant will be directed to selecting continue if all req             | b Education page upon uired fields are entered. |
| Last Name *                                    | Dee                        |            |              |         |                                                                            |                                                 |
| Middle Initial                                 | Doe                        |            |              |         |                                                                            |                                                 |
| Title                                          | Mr. V                      |            |              |         |                                                                            |                                                 |
| Suffix                                         | Jr. ▼                      |            |              |         |                                                                            |                                                 |
| HOME (PERMANENT) ADDRESS                       |                            |            |              |         |                                                                            |                                                 |
| Line 1 *                                       | 123 Maple                  |            |              |         |                                                                            |                                                 |
| Line 2                                         |                            |            |              |         |                                                                            |                                                 |
| Country *                                      | United States              | ¥          |              |         |                                                                            |                                                 |
| State/Province/Region/Territory *              | District of Columbia •     |            |              |         |                                                                            |                                                 |
| City *                                         | Washington                 |            |              |         |                                                                            |                                                 |
| Zip/Postal Code *                              | 20024                      |            |              |         |                                                                            |                                                 |
| PREFERRED MAILING ADDRESS                      |                            |            |              |         |                                                                            |                                                 |
| My preferred mailing address is the same as my | y home address             |            |              |         |                                                                            |                                                 |
| PHONE                                          |                            |            |              |         |                                                                            |                                                 |
| My preferred phone is an international number  |                            |            |              |         |                                                                            |                                                 |
| Preferred Phone *                              | (123) 456-7890             |            |              |         |                                                                            |                                                 |
| My alternate phone is an international number  |                            |            |              |         |                                                                            |                                                 |
| Alternate Phone                                |                            |            |              |         |                                                                            |                                                 |

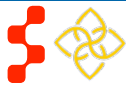

S2S LRP Online Application User Guide

|                                                    |                                                                                                 | Business Rules:                                                                                           |
|----------------------------------------------------|-------------------------------------------------------------------------------------------------|----------------------------------------------------------------------------------------------------|
| EMAIL                                              |                                                                                                 |                                                                                                    |
| Preferred * 🕡                                      | bcrsrelaunch+ZU1@gmail.com                                                                      | <ul> <li>The following fields are populated from the create account</li> </ul>                            |
| Alternate 🕧                                        |                                                                                                 | process<br>First Name                                                                                     |
|                                                    |                                                                                                 |                                                                                                    |
| SOCIAL SECURI                                      | TY NUMBER                                                                                       | o Middle Initial                                                                                          |
| SSN 🕖                                              | XXXXX9915 Edit                                                                                  | o Title                                                                                                   |
|                                                    |                                                                                                 | o Suffix                                                                                                  |
| PLACE OF BIRT                                      | Н                                                                                               | <ul> <li>Email Address</li> </ul>                                                                         |
| Country *                                          | United States 🔹                                                                                 | Custom shall require that Applicant Dirth Date is prior to                                                |
| State/Province/Region/                             | Territory * District of Columbia ▼                                                              | application cycle start date                                                                              |
| City *                                             | Washignton                                                                                      |                                                                                                    |
| Date of Birth *                                    | 01/01/1986                                                                                      | System shall make State/Province/Region a text field if anything other than US is selected as the country |
| DEMOGRAPHICS                                       | s                                                                                               | System shall not allow applicant to move forward with                                                     |
| Award selection will not                           | be determined by this section                                                                   | application if SSN is found to exist in another account, has                                              |
| Gender                                             | Male                                                                                            | already been submitted for programs application cycle, is                                                 |
|                                                    | Female                                                                                          | BMISS or is on BMISS blacklist                                                                            |
| Ethnicity                                          | Uinnerie er Letine                                                                              |                                                                                                    |
|                                                    | Not Hispanic or Latino                                                                          | System shall make the SSN entered show last 4 SSN digits after                                            |
|                                                    | Not hispanic of Latino                                                                          | saving page (xxx-xxx-1245)                                                                                |
| Race                                               | American Indian or Alaskan Native                                                               | Note: To ever dite reaching on issue the Customer Core Conter                                             |
| different race values.                             | 🖉 Asian                                                                                         | should provide the error code listed in the error message when                                            |
|                                                    | Black or African-American                                                                       | entering a log.                                                                                           |
|                                                    | Native Hawaiian or Other Pacific Islander                                                       |                                                                                                    |
|                                                    | White                                                                                           |                                                                                                    |
|                                                    | U Other                                                                                         |                                                                                                    |
| DISADVANTAGE                                       | D BACKGROUND 🕖                                                                                  |                                                                                                    |
| Has your school ever ce<br>supporting document). * | ertified you as having a disadvantaged background? (If yes, you will be required to upload<br>, | a                                                                                                    |
| 🖲 Yes 🔘 No                                         |                                                                                                 |                                                                                                    |

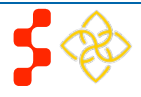

# **Section 8: Education**

The Education page asks for details about an applicant's current school information.

| NATIONAL HEALTH |                                                    |                                |                 | -                      |     | <u>Ste</u> | e <u>ps</u> :                                           |
|-----------------|----------------------------------------------------|--------------------------------|-----------------|------------------------|-----|------------|---------------------------------------------------------|
| SERVICE         | STUDENTS TO SERVICE LOAN REPAYMENT PROGRAM         |                                | Home            | Account Settings       | Α   |            |                                                         |
| CORPS           |                                                    |                                |                 |                        |     | 1.         | Applicant answers required fields (see figure A)        |
|                 | Constant Constant and Constant                     |                                | . G             |                        |     |            |                                                         |
|                 | Englosity General Information                      | Letters of Recommendation      | on Loan         | ь                      |     | 0          |                                                         |
|                 | Comparting Desumants Part Cartifications           | Baudau B. Submit               |                 |                        |     | Ζ.         | User selects (Continue) once ne/sne has                 |
|                 | Supporting Documents Sen-Certifications            | Healew & Subjuir               |                 |                        |     |            | answered all the required helds.                        |
|                 |                                                    |                                |                 |                        |     | 3.         | Applicant is taken to the Loan Information page.        |
|                 | Education                                          |                                |                 |                        |     | 0.         |                                                         |
|                 | * required field                                   |                                |                 |                        |     | Bu         | siness Rules:                                           |
|                 |                                                    |                                |                 |                        |     |            |                                                         |
|                 | Please complete the fields below with your curr    | rent school information.       |                 |                        |     | •          | System shall filter the specialty and based on the      |
|                 | PROFESSIONAL HEALTH DISCIPLI                       | NE                             |                 |                        |     |            | Discipline selected                                     |
|                 | Discipline *                                       | Select                         | -               |                        |     |            |                                                         |
|                 | What specialty do you plan to pursue?              | Select                         |                 |                        |     | •          | System shall limit school name field based on state     |
|                 | Note: the selection of a specialty does not pro    | hibit an applicant from select | ting a differen | t NHSC-approved        |     |            | selected                                                |
|                 | specialty at the time of the residency match.      |                                |                 |                        |     |            | Custom shall require Cabaal Start Data to be after the  |
|                 | DECREE                                             |                                |                 |                        |     | •          | System shall require School Start Date to be alter the  |
|                 | DEGREE                                             |                                |                 |                        |     |            | applicant's Date of Birth                               |
|                 | upon completion of your program? *                 | Select                         |                 |                        |     | •          | System shall require that School Start Date to be prior |
|                 |                                                    |                                |                 |                        |     | •          | to current date                                         |
|                 | SCHOOL                                             |                                |                 |                        |     |            |                                                         |
|                 | Select the state where the school is located *     | Select 🚽                       |                 |                        |     | •          | System shall require Graduation Date to be after        |
|                 | Select the name of the school *                    | Select 🚽                       |                 |                        |     |            | School Start Date                                       |
|                 | If your school is not listed in the drop down, ple | ease contact NHSC at NHSC      | CSP@hrsa.go     | v with the subject lir | ne  |            |                                                         |
|                 | "School Not Found."                                |                                |                 |                        |     | •          | System shall require that the Graduation Date be on or  |
|                 | On what date did you begin your education at       |                                |                 |                        |     |            | before June 30, 2017.                                   |
|                 | the school identified above? *                     |                                |                 |                        |     |            |                                                         |
|                 | What is the length of your program? *              | Select 🚽                       |                 |                        |     | •          | System shall require Dentist applicants to confirm      |
|                 | What year in school are you currently? *           | Select 🕳                       |                 |                        |     |            | whether they have applied to post graduate training     |
|                 | On what date will you graduate? *                  |                                |                 |                        |     |            | (see ligure D).                                         |
|                 | on what date will you gladdate:                    |                                |                 |                        |     |            |                                                         |
|                 |                                                    |                                |                 |                        |     |            |                                                         |
|                 |                                                    |                                |                 | CONTIN                 | NUE |            |                                                         |

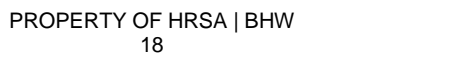

S2S LRP Online Application User Guide

|       | STUDENTS TO SERVICE LOAN REPAYMENT PROGRAM                                                        |                                | Home        | Account Settings         | В   |
|-------|---------------------------------------------------------------------------------------------------|--------------------------------|-------------|--------------------------|-----|
| CORPS | Eligibility General Information                                                                   | 4Letters of Recommendatio      | n 510       | ans                      |     |
|       | 6supporting Documents Seif-Certifications                                                         | Review & Submit                |             |                          |     |
|       | Education<br>* required field                                                                     |                                |             |                          |     |
|       | Please complete the fields below with your curr                                                   | ent school information.        |             |                          |     |
|       | PROFESSIONAL HEALTH DISCIPLIN                                                                     | IE .                           |             |                          |     |
|       | Discipline *                                                                                      | Dentist 🗸                      | ]           |                          |     |
|       | What specialty do you plan to pursue?                                                             | Select                         |             |                          |     |
|       | Note: the selection of a specialty does not prof<br>specialty at the time of the residency match. | ibit an applicant from selecti | ng a differ | ent NHSC-approved        |     |
|       | DEGREE                                                                                            |                                |             |                          |     |
|       | What Degree or certification will you receive<br>upon completion of your program? *               | Select 🕌                       |             |                          |     |
|       | SCHOOL                                                                                            |                                |             |                          |     |
|       | Select the state where the school is located *                                                    | Select 🚽                       |             |                          |     |
|       | Select the name of the school *                                                                   | Select                         |             |                          |     |
|       | If your school is not listed in the drop down, ple<br>"School Not Found."                         | ase contact NHSC at NHSC       | SP@hrsa.    | gov with the subject lin | 1e  |
|       | On what date did you begin your education at<br>the school identified above? *                    |                                |             |                          |     |
|       | What is the length of your program? *                                                             | Select 🚽                       |             |                          |     |
|       | What year in school are you currently? *                                                          | Select 🖕                       |             |                          |     |
|       | On what date will you graduate? *                                                                 |                                |             |                          |     |
|       | Have you applied to a Post Graduate<br>Training Program? *                                        | 🔘 Yes 🔘 No                     |             |                          |     |
|       |                                                                                                   |                                |             | CONTIN                   | IUE |

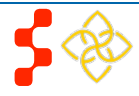

First Name

Last Name

**Request Recommendation** 

Email \*

# Section 9: Letter of Recommendation

Recommendation

bcrsrelaunch+1@gmail.com

Two

An applicant must submit two letters of recommendation with his/her S2S LRP application. The first letter should be from a primary care preceptor or individual who can discuss the applicant's interest in and commitment to a career in primary care and service to underserved populations and communities. The second letter should be from an individual who is familiar with the applicant and who is aware of the applicant's academic, professional, community, and/or civic activities, especially those related to primary care and underserved communities. The letter must have a handwritten signature.

| Letters of Recomm<br>* required field                                                                                                    | nendation A                                                                                                    | <u>St</u> | eps:                                                                                                    |
|----------------------------------------------------------------------------------------------------|----------------------------------------------------------------------------------------------------|-----------|----------------------------------------------------------------------------------------------------|
| All recommendations must be com<br>submitted by the application subm<br>application until both recommendat                                                                                                    | pleted online. It is your responsibility to ensure that both recommendations are<br>ission deadline date. You will not be able to submit your Students to Service<br>tions are completed. You will be able to continue to the next page of the                                                                                                    | 1.        | Applicant will enter the title, first name, last name and email address for each recommender                                                                  |
| application once both requests are<br>letter has not already been comple<br>recommender completes the proce<br>The recommender will not be able to<br>submit your application.                                           | sent out. Additionally, you may cancel and re-submit a request as long as the<br>eted by the recommender. You will receive an email notification once the<br>ess, however you will not be able to see the completed letter of recommendation.<br>to upload letters of recommendation after the application deadline or once you                                                                                                    | 2.        | The applicant will click Request Recommendation (Request Recommendation) for both letters                                                                     |
| PRECEPTOR LETTER OF I<br>This letter may be from a primary<br>and commitment to a career in prin                                                                                                    | RECOMMENDATION<br>care preceptor or another individual who can discuss the applicant's interest in<br>mary care and service to underserved populations and communities. The letter                                                                                                    | 3.        | Applicant will click <b>SAVE &amp; CONTINUE</b> and proceed to the supporting documents section                                                               |
| must have a handwritten signate<br>met the applicant will be deeme                                                                                                    | ure and/or be on the institution's letterhead. If the requirements are not d ineligible.                                                                                                    | <u>Βι</u> | usiness Rules:                                                                                                    |
| Status: In Progress                                                                                                    |                                                                                                    |           |                                                                                                    |
| Recommender Title                                                                                                    | Dr.                                                                                                    | •         | Once an applicant requests a recommendation, the recommender will receive an email                                                                            |
| First Name                                                                                                    | Recommendation                                                                                                    |           | containing a link to upload the recommendation document                                                                                                    |
| Last Name                                                                                                    | One                                                                                                    |           |                                                                                                    |
| Email                                                                                                    | bcrsrelaunch@gmail.com                                                                                                    | •         | An applicant has the ability to cancel and resend a requested recommendation                                                                                  |
| Resend Request Email                                                                                                    | Cancel this Recommendation<br>RECOMMENDATION                                                                                                    | •         | An applicant must have two completed recommendations in order to submit his/her application                                                                   |
| The second letter of recommendat<br>aware of the applicant's academic,<br>primary care and underserved con<br>leader, colleague, or anyone who h<br>in underserved communities. The<br>letterhead. If the requirements a | ion should be from an individual who is familiar with the applicant and who is<br>, professional, community, and/or civic activities, especially those related to<br>nmunities. A recommender can be a current or former employer, community<br>as knowledge of the applicant's interest and motivation in providing primary care<br>letter must have a handwritten signature and/or be on the institution's<br>are not met the applicant will be deemed ineligible. | •         | An applicant will receive an error message if he/she attempts to initiate a Letter of Recommendation request using his/her primary or alternate email address |
| Status: Not Started<br>Recommender Title *                                                                                                    | Mrs. 👻                                                                                                    | •         | An applicant will receive an error message if he/she enters the same email address for both the Preceptor recommender and Additional recommender              |

## S2S LRP Online Application User Guide

| Instructions for Uploading a Letter of Recommendation <b>B</b>                                                                                                    | Business Rules (continued):                                                                                                    |
|----------------------------------------------------------------------------------------------------|----------------------------------------------------------------------------------------------------|
| Please upload your letter of recommendation as soon as possible. The applicant cannot submit his/her application<br>until the letters of recommendation are uploaded. You will not be able to upload your letter of recommendation after<br>the application deadline (October 13, 2016 at 7:30 PM EDT) has passed. | • When the recommender clicks the link in the email, he/she will be directed to the letter of recommendation upload page (see figure B) |
| Please review your contact information and update it if necessary. Once the application closes, this page will<br>expire. If you have any questions, please contact the Customer Care Center at 1-800-221-9393. The<br>recommendation letter MUST include the following:                                           |                                                                                                    |
| <ul> <li>Student's first initial, last name, and Application ID;</li> </ul>                                                                                                    |                                                                                                    |
| <ul> <li>Student's discipline;</li> </ul>                                                                                                    |                                                                                                    |
| <ul> <li>Your Name (Printed);</li> </ul>                                                                                                    |                                                                                                    |
| <ul> <li>Your Title or Organization;</li> </ul>                                                                                                    |                                                                                                    |
| <ul> <li>Your Address (unless already on letterhead);</li> </ul>                                                                                                    |                                                                                                    |
| <ul> <li>Signature;</li> </ul>                                                                                                    |                                                                                                    |
| A description of your relationship to the student and the length of time you have known the student;                                                                                                    |                                                                                                    |
| A discussion of the following points:                                                                                                    |                                                                                                    |
| The student's education/work achievements,                                                                                                    |                                                                                                    |
| · The student's ability to work and communicate constructively with other people, and                                                                                                    |                                                                                                    |
| · Your assessment of the student's particular characteristics, interest and motivation to serve populations in                                                                                                    |                                                                                                    |
| areas of greatest need in health professional shortage areas. This assessment should include your                                                                                                    |                                                                                                    |
| knowledge of the student's work experiences, pertinent course work, special projects, research, or other                                                                                                    |                                                                                                    |
| activities that demonstrate an interest in and commitment to serving underserved populations                                                                                                    |                                                                                                    |
| APPLICANT INFORMATION                                                                                                    |                                                                                                    |
| Applicant Name Application ID Program                                                                                                    |                                                                                                    |
| Jane Smith 338557 Students to Service Loan Repayment Program                                                                                                    |                                                                                                    |
| Applicant Email                                                                                                    |                                                                                                    |
| marilynheymann.test+100@gmail.com                                                                                                    |                                                                                                    |
|                                                                                                    |                                                                                                    |
|                                                                                                    |                                                                                                    |
| Recommender I de - Dr                                                                                                    |                                                                                                    |
| First Name * Recommendation                                                                                                    |                                                                                                    |
| Last Name * One                                                                                                    |                                                                                                    |
| Documents cannot be larger than 5MB. TIFFs, JPEG, PNG files are not acceptable forms. Taking a picture of the<br>document is not accepted.                                                                                                    |                                                                                                    |
| File to Upload * Browse No file selected.                                                                                                    |                                                                                                    |
| SUBMIT LETTER OF RECOMMENDATION                                                                                                    |                                                                                                    |

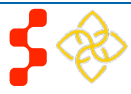

# **Section 10: Loan Information**

The Loan Information page captures the loan data that an applicant will submit with his/her S2S LRP application. If an applicant has a National Student Loan Data System (NSLDS) account, and wishes to submit federal loans as part of his/her S2S LRP application, he/she will have the option to retrieve and submit his/her federal loans electronically. Applicants also have the option to manually add non-federal loans to the S2S LRP application, or to enter federal loan data manually as well. The steps to add loans using an NSLDS login and/or to add loans manually are listed below.

| STUDENTS TO SERVICE LOAN REPAYMENT PROGRAM                                                                                                    | Home                                                                                                    | Account Settings                                                                                           | Α                                                              | Steps to Electronically Retrieve Loans:                                                                                                    |
|----------------------------------------------------------------------------------------------------|----------------------------------------------------------------------------------------------------|----------------------------------------------------------------------------------------------------|----------------------------------------------------------------|----------------------------------------------------------------------------------------------------|
| STUDENTS TO SERVICE LOAN REPAYMENT PROGRAM         Image: Information Image: Information Image: Image: | Home //<br>on 5.0ans<br>ayment under th<br>. Department o<br>imported from th<br>leral Student Ai<br>ub/faq.htm &<br>ur application wi | Account Settings                                                                                           | A<br>ervice<br>al<br>orting<br>trment<br>have<br>yed<br>tt the | <ol> <li>Steps to Electronically Retrieve Loans:         <ol> <li>Applicants navigate to LOG INTO YOUR NATIONAL STUDENT LOAN<br/>DATA SYSTEM ACCOUNT and clicks Access your Loans (see<br/>Figure A)</li> <li>Applicant is direct to the Department of Education's Federal Student Aid<br/>login page and logs in using his/her FSA ID.</li> <li>Applicant will be automatically redirected to his/her S2S LRP application<br/>upon successful authentication.</li> <li>If NSLDS authentication and retrieval is successful, the applicant's loan(s)<br/>will display in the "Electronically Imported From Your NSLDS Account"<br/>table (See figure B)</li> <li>Applicant can view a read only version of his/her loan details by<br/>clicking the "View" button next to each loan electronically retrieved.</li> <li>The date and time of the last successful NSLDS transaction will be<br/>displayed for reference</li> </ol> </li> </ol> |
| 'Return to Source' button from the FSA ID Login screen at any time.<br>For additional loans that are not covered in the NSLDS and may be private educati<br>loans along with supporting documents. Any loans that do not appear in your NSLI<br>application manually. If you attempt to add a loan that you believe is NOT a federal<br>message, please check the loan data and try again. It is possible that the loan is a<br>electronically.                                                                                                    | on loans, you ca<br>DS account mu<br>student loan(s)<br>a duplicate to or                                                              | an still manually ente<br>st be added to your<br>), but receive an error<br>ne that you have adde          | er the<br>ed                                                   | <ul> <li>displayed for reference</li> <li>c. Note: The social security number and date of birth entered in the General Information section of the application must match the social security number and date of birth on file with the Department of Education. In the case where the SSN and/or DOB do not match, the</li> </ul>                                                                                                    |
| Important Note: If you experience any technical difficulties, please contact the Cu<br>(TTY: 1-877-897-9910) Monday through Friday (except federal holidays) from 8:00 a<br>unable to resolve your technical difficulties or concerns in time to submit your con<br>the application deadline, please enter your loans manually. The period for submittin<br>difficulties with submitting your loans.                                                                                                    | stomer Care Ce<br>a.m. to 8:00 p.m<br>plete applications<br>ng applications (                                                          | enter at 1-800-221-93<br>n. ET or <b>email us</b> . If<br>on prior to October 13<br>will not be extended o | 93<br>you are<br>3, 2016,<br>due to                            | <ul> <li>applicant will receive an error message</li> <li>4. Applicant will answer "Yes" or "No" to "Do you have additional Loans that need to be added?"</li> </ul>                                                                                                    |
| To manually add loans click the "Need Help?" link to manually add loans you wi                                                                                                    | sh to submit for                                                                                                    | r loan repayment.                                                                                          |                                                                |                                                                                                    |
| When entering your loan information manually, you must enter loan informati<br>servicing lender that you wish to be considered for repayment. The following docum                                                                                                    | on and supportin<br>nents will be req                                                                                                  | ng documentation for<br>quired:                                                                            | each                                                           |                                                                                                    |
| Account Statement (both private and federal) - Most recent statement f                                                                                                    | om your lender                                                                                                    | /servicer that has you                                                                                     | ur                                                             |                                                                                                    |

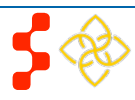

- S2S LRP Online Application User Guide
  - Account Statement (both private and federal) Most recent statement from your lender/servicer that has your name, current loan balance and interest rate. This may be the official paper version, or a printed web version, that is scanned, uploaded, and not older than 30 days from the date you will submit your application.
  - NSLDS Aid Summary Report (federal loans) Most recent summary report taken from your National Student Loan Data Systems (NSLDS) account. This may be the official paper version, or a printed web version, that is scanned and uploaded. Note: This is the summary report only, which lists your federal student loans in one document and is available at http://www.nslds.ed.gov &.
  - Disbursement Report or Promissory Note (non-federal loans) A copy of the document provided by your lender/servicer that outlines the details of your loan agreement, including your name, the date the loan was obtained, the purpose of the loan, account numbers, and the loans included in a consolidation (if applicable).

If you have a consolidated loan, you must enter in all of the information in the table. All of the information must coincide with the information in the loan documents. If they do not coincide, the loan will be deemed ineligible.

You have not added any loans yet.

#### LOG INTO YOUR NATIONAL STUDENT LOAN DATA SYSTEM ACCOUNT

Access your Loans

#### NEED HELP?

Don't have a Federal Student Aid ID or want to enter loans manually?

CONTINUE

- a. If applicant answers "No," the **CONTINUE** button will become available and the applicant will be directed to Supporting Documents section of the application.
- b. If applicant answers "Yes" applicant will be directed to Loan Details page
- If the particpant had any Federal PLUS loans they will be required to answer an additional question for each loan on the loan details page (see Figure B) by clicking the 'Edit' link (see Figure C).
- 6. Applicants may update loans previously retrieved from NSLDS by clicking
  - the Update Loans (Update Loans) button
  - a. Applicant will be required to re-authenticate with the Departments of Education using his/her FSA ID.
- 7. Applicants can remove electronically retrieved loans by clicking the Remove All Loans (Remove All Loans) button (see Figure D) and confirming selection on pop-window (see Figure E).
- 8. Applicants will be able to view a comprehensive report of all NSLDS federal loan data retrieved and submitted with his/her application upon submission of his/her application

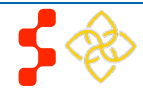

S2S LRP Online Application User Guide

| Loan l                                                                        | Details                                                                                                    |                                                                                                    |                                                              | В                         |
|-------------------------------------------------------------------------------|----------------------------------------------------------------------------------------------------|----------------------------------------------------------------------------------------------------|--------------------------------------------------------------|---------------------------|
| <ul> <li>Back</li> </ul>                                                      | to Loan Information                                                                                                    |                                                                                                    | L                                                            |                           |
| Name of                                                                       | servicing lender                                                                                                    | DEPT OF ED/NELNET                                                                                                    |                                                              |                           |
| Original o                                                                    | date of the loan                                                                                                    | 08/18/2011                                                                                                    |                                                              |                           |
| Original a                                                                    | amount of the Ioan                                                                                                    | \$19820.00                                                                                                    |                                                              |                           |
| Current b                                                                     | alance (Principal & accrued Interest)                                                                                                    | \$25248.00                                                                                                    |                                                              |                           |
| Current b                                                                     | alance As of Date                                                                                                    | 06/15/2015                                                                                                    |                                                              |                           |
| Type of lo                                                                    | oan                                                                                                    | DIRECT PLUS GRADUATE                                                                                                    |                                                              |                           |
| Is this loa                                                                   | an in default?                                                                                                    | No                                                                                                    |                                                              |                           |
| Interest R                                                                    | Rate                                                                                                    | 7.900%                                                                                                    |                                                              |                           |
| School A                                                                      | ttended                                                                                                    | COLLEGE OF OSTEOPATHIC MEDICINE                                                                                                    |                                                              |                           |
| ) Yes<br>No -                                                                 | r<br>- This Ioan is ineligible for LRP consider.<br>- This Loan is eligible for LRP Considerat                                                                                                    | ation.<br>tion, the applicant took out the loan for themselves.                                                                                                    |                                                              |                           |
|                                                                               |                                                                                                    |                                                                                                    | S                                                            | AVE                       |
| Electron                                                                      | CTRONICALLY IMPORTED FR                                                                                                    | COM YOUR NSLDS ACCOUNT                                                                                                    | 10:09 EDT                                                    | AVE<br>C<br>2016          |
| Electron                                                                      | CTRONICALLY IMPORTED FR                                                                                                    | COM YOUR NSLDS ACCOUNT<br>tment of Education, NSLDS- Mon Jul 18 13:4<br>Balance                                                                                                    | LO:09 EDT<br>View De                                         | AVE<br>C<br>2016<br>tails |
| Electron                                                                      | CTRONICALLY IMPORTED FR<br>nically received from U.S Depart<br>nber Name<br>DEPT OF ED/NELNET                                                                                                    | COM YOUR NSLDS ACCOUNT<br>tment of Education, NSLDS- Mon Jul 18 13:4<br>Balance<br>\$46,546.00                                                                                                    | S<br>L0:09 EDT<br>View De<br>View                            | C<br>2016<br>tails        |
| Electron                                                                      | ECTRONICALLY IMPORTED FR<br>nically received from U.S Depart<br>nber Name<br>DEPT OF ED/NELNET<br>DEPT OF ED/NELNET                                                                                                    | COM YOUR NSLDS ACCOUNT<br>tment of Education, NSLDS- Mon Jul 18 13:4<br>Balance<br>S46,546.00<br>S8,859.00                                                                                                    | U:09 EDT<br>View De<br>View<br>View                          | AVE<br>2016<br>tails      |
| Electron<br>Loan Num<br>1<br>2<br>3                                           | ECTRONICALLY IMPORTED FR<br>nically received from U.S Depart<br>nber Name<br>DEPT OF ED/NELNET<br>DEPT OF ED/NELNET<br>DEPT OF ED/NELNET                                                                                                    | COM YOUR NSLDS ACCOUNT<br>tment of Education, NSLDS- Mon Jul 18 13:4<br>Balance<br>S46,546.00<br>S8,859.00<br>S27,716.00                                                                                                    | S<br>L0:09 EDT<br>View De<br>View<br>View<br>View            | AVE<br>2016<br>tails      |
| Electron                                                                      | ECTRONICALLY IMPORTED FR<br>nically received from U.S Depart<br>nber Name<br>DEPT OF ED/NELNET<br>DEPT OF ED/NELNET<br>DEPT OF ED/NELNET<br>DEPT OF ED/NELNET                                                                                             | COM YOUR NSLDS ACCOUNT<br>tment of Education, NSLDS- Mon Jul 18 13:4<br>Balance<br>\$46,546.00<br>\$8,859.00<br>\$27,716.00<br>\$47,841.00                                                                                          | View<br>View<br>View<br>View<br>View                         | AVE<br>2016<br>tails      |
| Electron<br>Loan Num<br>1<br>2<br>3<br>4<br>5                                 | ECTRONICALLY IMPORTED FR<br>nically received from U.S Depart<br>nber Name<br>DEPT OF ED/NELNET<br>DEPT OF ED/NELNET<br>DEPT OF ED/NELNET<br>DEPT OF ED/NELNET                                                                                             | COM YOUR NSLDS ACCOUNT<br>tment of Education, NSLDS- Mon Jul 18 13:4<br>Balance<br>\$46,546.00<br>\$8,859.00<br>\$27,716.00<br>\$47,841.00<br>\$9,046.00                                                                            | View<br>View<br>View<br>View<br>View<br>View<br>View         | C<br>2016<br>tails        |
| Electron<br>Loan Num<br>1<br>2<br>3<br>4<br>5<br>6                            | ECTRONICALLY IMPORTED FR<br>nically received from U.S Depart<br>DEPT OF ED/NELNET<br>DEPT OF ED/NELNET<br>DEPT OF ED/NELNET<br>DEPT OF ED/NELNET<br>DEPT OF ED/NELNET<br>DEPT OF ED/NELNET                                                                | COM YOUR NSLDS ACCOUNT<br>tment of Education, NSLDS- Mon Jul 18 13:4<br>Balance<br>S46,546.00<br>S8,859.00<br>S27,716.00<br>S47,841.00<br>S9,046.00<br>S8,238.00                                                                    | View<br>View<br>View<br>View<br>View<br>View<br>View         | AVE<br>2016<br>tails      |
| Electron<br>Loan Num<br>1<br>2<br>3<br>4<br>5<br>6<br>7                       | ECTRONICALLY IMPORTED FR<br>nically received from U.S Depart<br>nber Name<br>DEPT OF ED/NELNET<br>DEPT OF ED/NELNET<br>DEPT OF ED/NELNET<br>DEPT OF ED/NELNET<br>DEPT OF ED/NELNET<br>DEPT OF ED/NELNET                                                   | COM YOUR NSLDS ACCOUNT<br>tment of Education, NSLDS- Mon Jul 18 13:4<br>Balance<br>\$46,546.00<br>\$8,859.00<br>\$27,716.00<br>\$47,841.00<br>\$9,046.00<br>\$8,238.00<br>\$4,736.00                                                | View<br>View<br>View<br>View<br>View<br>View<br>View<br>View | AVE<br>2016<br>tails      |
| ELE     Electron     Loan Num     1     2     3     4     5     6     7     8 | ECTRONICALLY IMPORTED FR<br>nically received from U.S Depart<br>nber Name<br>DEPT OF ED/NELNET<br>DEPT OF ED/NELNET<br>DEPT OF ED/NELNET<br>DEPT OF ED/NELNET<br>DEPT OF ED/NELNET<br>DEPT OF ED/NELNET<br>DEPT OF ED/NELNET                              | COM YOUR NSLDS ACCOUNT<br>tment of Education, NSLDS- Mon Jul 18 13:4<br>Balance<br>S46,546.00<br>S8,859.00<br>S27,716.00<br>S47,841.00<br>S9,046.00<br>S9,046.00<br>S4,736.00<br>S4,736.00<br>S34,297.00                            | View<br>View<br>View<br>View<br>View<br>View<br>View<br>View | AVE<br>2016<br>tails      |
| - ELE<br>Electron<br>1<br>2<br>3<br>4<br>5<br>6<br>7<br>8<br>9                | ECTRONICALLY IMPORTED FR<br>nically received from U.S Depart<br>DEPT OF ED/NELNET<br>DEPT OF ED/NELNET<br>DEPT OF ED/NELNET<br>DEPT OF ED/NELNET<br>DEPT OF ED/NELNET<br>DEPT OF ED/NELNET<br>DEPT OF ED/NELNET<br>DEPT OF ED/NELNET<br>DEPT OF ED/NELNET | COM YOUR NSLDS ACCOUNT<br>tment of Education, NSLDS- Mon Jul 18 13:4<br>Balance<br>S46,546.00<br>S8,859.00<br>S27,716.00<br>S27,716.00<br>S47,841.00<br>S9,046.00<br>S8,238.00<br>S4,736.00<br>S4,736.00<br>S34,297.00<br>S9,203.00 | View View View View View View View View                      | AVE<br>2016<br>tails      |

### ELECTRONICALLY IMPORTED FROM YOUR NSLDS ACCOUNT

Electronically received from U.S Department of Education, NSLDS- 2015-07-24 15:51:14.897

| Louin Number | Name                                    | Balance      | View Details |
|--------------|-----------------------------------------|--------------|--------------|
| 1            | DEPT OF ED/ FEDLOAN SERVICING(PHEAA)    | \$2,202.00   | View         |
| 2            | DEPT OF ED/NAVIENT                      | \$33,962.00  | View         |
| 3            | DEPT OF ED/NAVIENT                      | \$43,437.00  | View         |
| 4            | DEPT OF ED/NAVIENT                      | \$10,500.00  | View         |
| 5            | COLORADO STATE UNIVERSITY               | \$0.00       | View         |
| 6            | MICHIGAN STATE UNIVERSITY               | \$0.00       | View         |
| 7            | NELNET (EFS)                            | \$0.00       | View         |
| 8            | NELNET (EFS)                            | \$0.00       | View         |
| 9            | DEBT MANAGEMENT AND COLLECTIONS SYSTEM  | \$0.00       | View         |
| 10           | NEW HAMPSHIRE HIGHER EDUCATION ASST.    | \$0.00       | View         |
| 11           | NEW JERSEY HIGHER EDUCATION ASST. AUTH. | \$0.00       | View         |
| 12           | WHEELOCK COLLEGE                        | \$0.00       | View         |
| 13           | DEBT MANAGEMENT AND COLLECTIONS SYSTEM  | \$0.00       | View         |
| 14           | DEBT MANAGEMENT AND COLLECTIONS SYSTEM  | \$0.00       | View         |
|              |                                         | <b>60.00</b> |              |

| Are you sure you want to rem<br>from NSLDS? | nove all your loans retrieved |
|---------------------------------------------|-------------------------------|
| NO, GO BACK                                 | YES, I'M SURE                 |
|                                             |                               |

D

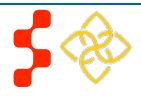

#### Steps to Manually Add Loans:

- 1. Applicant clicks on the "Don't have a Federal Student Aid ID or want to enter loans Manually?" link under the "Need Help?" heading
- 2. Applicants will view a popup message with a link to Add Loans Manually
- 3. Applicant will be directed to the Loan Details page when clicking the Add Loans Manually button

| Having Trouble with your Federal Student Aid ID?                                                                                                    | × |
|----------------------------------------------------------------------------------------------------|---|
| An FSA ID is a username and password that you must use to log in to certain U.S. Department of Education (ED) websites. Your FSA ID identifies you as someone who has the right to access your own personal information on ED websites such as <u>https://www.nslds.ed.gov/nslds/inslds_SA/</u> 당. |   |
| The HHS web service connecting to the NSLDS web site only supports the current FSA ID login.<br>If you have any questions about your FSA ID visit: https://studentaid.ed.gov/npas/pub<br>/faq.htm ଜ                                                                                                |   |
| If you don't have an FSA ID and would like to create one now, visit: https://www.nslds.ed.gov<br>/npas/index.htm &                                                                                                    |   |
| If you would like to enter loans manually, select the button below.                                                                                                    |   |
| Add Loans Manually Close                                                                                                    |   |

#### Business Rules:

- System shall require at least one loan (Electronic or Manual) to be added to continue
- System shall not require applicant to retrieve loans electronically
- If applicant has already manually added federal loans, system will deactivate the "Access your Loans" button.
- System will deactivate the "Access your Loans" button and display a notice if the applicant is using Internet Explorer version 9 or lower.
- System shall redirect applicant to his/her application and prompt data exchange between HHS and DoED when user successfully authenticates.
- If the data exchange was not successful due to incomplete NSLDS data, the system shall display the following message "Certain loan information needed to successfully transmit from the NSLDS to your online application was incomplete. Please reach out to the NSLDS and try again - OR - add your loans manually."
- System shall display federal loans retrieved via web service under a table tiled "Electronically Imported From Your NSLDS Account."

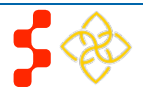

# **Section 11: Loan Details**

The Loan Details page captures additional loan data that the applicant will submit for each manual loan he/she will submit with the application.

Please note: If an applicant submits all loans using the NSLDS retrieval, and does not manually add any loans to his/her application, he/she will not have access to the loan details page.

| Loan Details                                                                                                    | Α                                                                                                    |
|----------------------------------------------------------------------------------------------------|----------------------------------------------------------------------------------------------------|
| Back to Loan Information                                                                                                    |                                                                                                    |
| You have elected to add your qualifying education<br>ALL loans that are NOT federal student loan(s). If you<br>you must not attempt to add them using the electron<br>risk of missing the application deadline. | loans to your application manually. This method is required for adding<br>uu have elected to add your federal student loan(s) using this method<br>nic import method, or you will receive an error message and put you at |
| Include all qualifying education loans, even if they<br>characters (i.e. \$, %), and commas when entering ou<br>with the same servicer/lender, you must enter each I                                            | exceed the maximum award amount. Please exclude letters, special<br>utstanding loan balances and interest rates. If you have multiple loans<br>oan separately.                                                            |
| To add your loans successfully and to ensure that yo<br>you must retrieve, scan and upload the current acco<br>from your NSLDS online account (federal student lo                                               | ur loans have the best chance to qualify for repayment when reviewed,<br>unt statements from your loan servicers and the Aid Summary Report<br>an(s)) or a disbursement report for any private loans, for each loan.      |
| For each field completed below, the supporting doc                                                                                                    | uments must verify the information you have entered.                                                                                                    |
| Name of current servicing lender * Access Gr                                                                                                    | oup 🗸                                                                                                    |
| Loan account number *                                                                                                    | 2345678                                                                                                    |
| Original date of the loan • 🕧                                                                                                    | 09/01/2013                                                                                                    |
| Original amount of the loan *                                                                                                    | 30,000                                                                                                    |
| Current balance (Principal & accrued Interest) *                                                                                                    | 30,000 as of 07/06/2018                                                                                                    |
| Type of loan *                                                                                                    | DIRECT CONSOLIDATED SUBSIDIZED                                                                                                    |
| Is this loan in default? *                                                                                                    | Ves 💿 No                                                                                                    |
| Is this Loan under Federal court judgment? *                                                                                                    | O Yes 💿 No                                                                                                    |
| Interest rate                                                                                                    | 5.0                                                                                                    |
| Purpose of Ioan *                                                                                                    | Tuition                                                                                                    |
| Is this a consolidated loan? *                                                                                                    | Yes ( No                                                                                                    |
|                                                                                                    | CONTINUE TO DOCUMENTS                                                                                                    |

### Steps to Manually Add Loans:

- 1. Applicant fills in all required fields to continue (See Figure A):
  - Name of current servicing lender
  - Loan account number
  - Original date of the loan
  - Original amount of the loan
  - Current balance (Principal & Interest)
  - Interest rate (Optional)
  - Type of loan
  - Is this loan in default
  - Is this loan under Federal court judgment
  - Is this a consolidated loan
- 2. After the applicant enters all required fields, he/she will click **CONTINUE TO DOCUMENTS** (Continue to Documents) and will be taken to Loan Supporting Documents Page (See Figure D).
- 3. Applicant will upload necessary documents and click **SAVE** (Save).
  - Applicant can choose to add another loan. To add another loan, the applicant will click the Add New Loan button and repeat the steps above.
- 4. If the applicant wants to edit or remove his/her loan, the applicant can click the check box to Remove loan at the bottom of the Loan Details page
- 5. If the applicant does not add another loan or edit his/her loan, he/she will click CONTINUE (Continue).

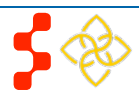

### S2S LRP Online Application User Guide

| Was this loan taken out for your dependent child enrolled at least half-time at a school that participated in the Direct Loan                                                                                                    | <u> </u> | Business Rules:                                |
|----------------------------------------------------------------------------------------------------|----------|------------------------------------------------|
| Program? *                                                                                                    | •        | System shal<br>–numeric an                     |
| No. This Lease is cligible for LRP Consideration.                                                                                                    |          | System shal                                    |
| have this base is different to the consideration, the appricant took out the loan for themselves.                                                                                                    |          | Date" to be p                                  |
|                                                                                                    |          | System shall                                   |
| Is this a consolidated loan? * <ul> <li>Yes</li> <li>No</li> </ul>                                                                                                    |          | Balance As o                                   |
| Please provide the original date of each loan included in the consolidation. It is required to provide either (1) an Aid                                                                                                    | 1        |                                                |
| Summary Report, Disbursement Report, and/or Promissory Note or (2) a copy of the consolidated/refinanced promissory note<br>from the current servicing lender. The documentation must show, for each loan consolidated, the original amount, original<br>date of loan, original type of loan, and the dates must coincide with the nursing education period entered on the Qualifying | •        | System shal<br>Balance As o                    |
| Education section of the application.                                                                                                    | •        | System shal<br>additional qu                   |
| How many loans do you have in this consolidation loan? * 2 -                                                                                                    |          | B)                                             |
| Account Number 1 * 11111111                                                                                                    | •        | If loan is con                                 |
| Original Date of Loan         09/01/2013         Original Ioan amount         10,000           1 *         1 *         1 *         1 *         1 *                                                                                                    |          | information (                                  |
| Account Number 2 * 2222222                                                                                                    | •        | If loan is cor<br>must be prio<br>consolidatec |
| Original Date of Loan 09/01/2013 Original Ioan amount 20.000                                                                                                    | •        | If loan is in d                                |
| 2* 2*                                                                                                    |          | "Original Dat<br>Court Judgm                   |
| CONTINUE TO DOCUMENTS                                                                                                    | •        | System shal<br>Consolidated                    |

- System shall allow account number to be alpha -numeric and allow special characters
- System shall not allow "Current Balance As of Date" to be prior to "Original Date of Loan"
- System shall not allow user to enter a "Current Balance As of Date" more than 30 days prior to current date
- System shall not allow user to enter a "Current Balance As of Date" after the present date
- System shall require applicant to answer an additional question for PLUS loans (see Figure B)
- If loan is consolidated, system will display additional questions about consolidated loan information (see Figure C).
- If loan is consolidated, "Original Date of Loan" must be prior to all "Original Date of Loan" for all consolidated loans
- If loan is in default/under court judgment "Original Date of Loan" must be prior to Date of Court Judgment/Date of Default
- System shall require user to submit a Consolidated Loan Document, if "Yes" to Consolidated Loan
- System shall require user to submit an "Account Statment" for each loan
- System shall require user to submit a Disbursement Report for non-Federal loans only

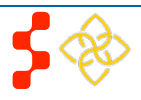

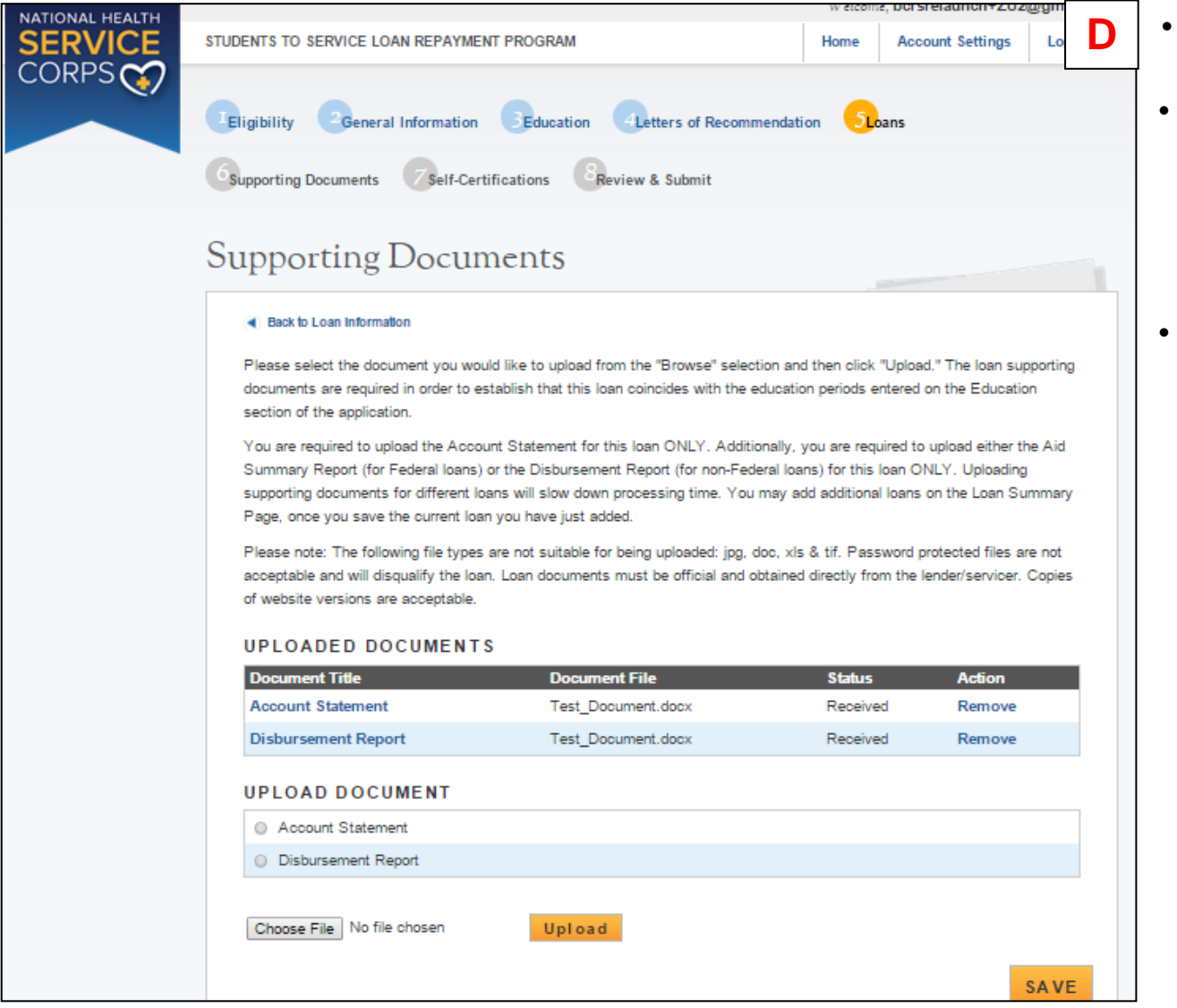

- System shall require user to submit an Aid Summary Report for Federal loans only
- System shall allow user to continue to next section without uploading all or any required loan documents. Loan page status will be "In Progress" until all required documents have been uploaded for each loan. The applicant will not be able to submit his/her application until all required loan documentation has been uploaded.
- System should not allow applicant to manually enter a federal loan if loans have been electronically retrieved via NSLDS.

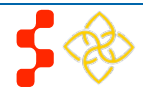

# **Section 11: Supporting Documents**

The Supporting Documents page allows the applicant to upload his/her required application documents. Please note that some of the documents displayed on the Supporting Documents page dynamically appear based on answers provided on the online application (see business rules below).

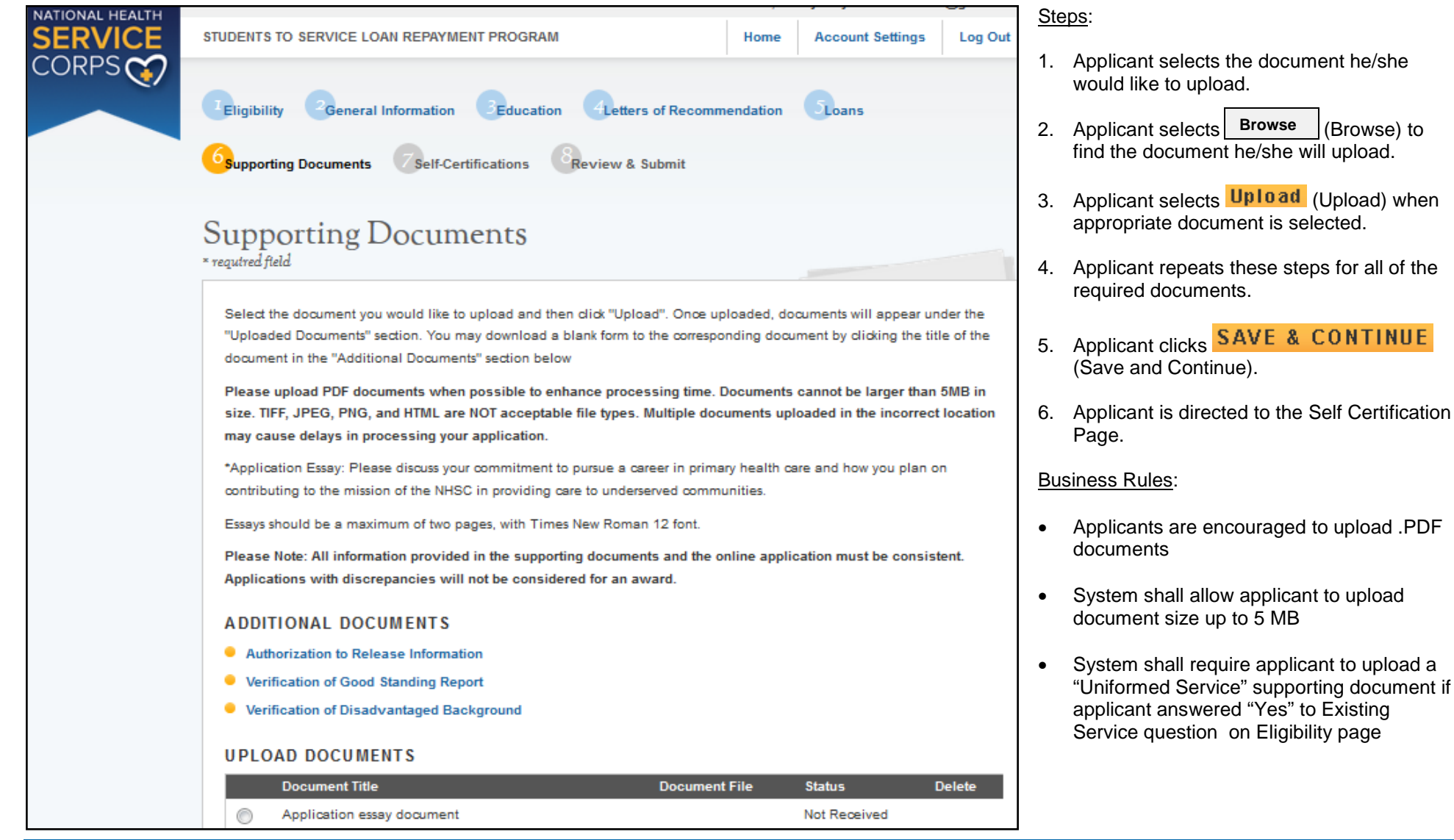

![](_page_29_Picture_5.jpeg)

|                      | Document Title                                             |                                     | Document File                | Status           | Delet              |
|----------------------|------------------------------------------------------------|-------------------------------------|------------------------------|------------------|--------------------|
| $\bigcirc$           | Application essay document                                 |                                     |                              | Not Received     |                    |
| 0                    | Authorization to Release Infor                             | mation                              |                              | Not Received     |                    |
| $\bigcirc$           | CV/Resume                                                  |                                     |                              | Not Received     |                    |
| $\bigcirc$           | National Board Scores                                      |                                     |                              | Not Received     |                    |
| $\odot$              | Proof of US Citizenship                                    |                                     |                              | Not Received     |                    |
| 0                    | Unofficial Transcript                                      |                                     |                              | Not Received     |                    |
| $\bigcirc$           | Verification of Disadvantaged                              | Background                          |                              | Not Received     |                    |
| 0                    | Verification of Good Standing                              | Report                              |                              | Not Received     |                    |
|                      | No file selected.                                          | Upload                              |                              |                  |                    |
| LOA                  | N DOCUMENTS                                                |                                     |                              |                  |                    |
| LOA<br>Serv          | N DOCUMENTS                                                | Document Title                      | Document File                | 2                | Status             |
| L OA<br>Serv<br>Acce | N DOCUMENTS<br>icing Lender & Account #<br>ss Group 123458 | Document Title<br>Account Statement | Document File<br>TEST DOCUME | e<br>ENT PDF.pdf | Status<br>Received |

- System shall require applicant to upload a "Disadvantaged Background" supporting document if applicant answered "Yes" to Disadvantaged Background question on General Information page
- System shall link to .pdf files of supporting documents in a template format

![](_page_30_Picture_5.jpeg)

# Section 12: Self Certification

The Self Certification page allows the applicant to certify that he/she has read and agrees to the terms and agreements displayed on the page.

## Self Certification

# 1. CERTIFICATION REGARDING DEBARMENT, SUSPENSION, DISQUALIFICATION AND RELATED MATTERS FORM:

Pursuant to 2 CFR 180.335 (2006) as implemented by 2 CFR 376.10 (2007), an applicant applying to enter into a covered transaction (which includes an application to participate in the S2S LRP) is required to notify the Federal agency office if the applicant knows that he or she:

- Is presently debarred, suspended, excluded, or disqualified from participation in covered transactions by any Federal
  agency or department;
- Within the 3-year period preceding the application, has been convicted of, or had a civil judgment rendered against him
  or her for any of the following offenses:
  - commission of fraud or a criminal offense in connection with obtaining, attempting to obtain, or performing a public (Federal State, or local) transaction or a contract under a public transaction;
  - · violation of Federal or State antitrust statutes; or
  - commission of embezzlement, theft, forgery, bribery, falsification or destruction of records, making false statements, tax evasion, receiving stolen property, making false claims, or obstruction of justice;
- Is presently indicted or otherwise criminally or civilly charged by a governmental entity (Federal, State, or local) with the commission of any of the offenses set forth above; or
- Within a 3-year period preceding the application, has had any public transaction (Federal, State, or local) terminated for cause or default.

I certify that the above statements do not apply to me. \*

#### 2. AUTHORIZATION FOR DISCLOSURE OF FINANCIAL INFORMATION:

Pursuant to the Rights to Financial Privacy Act of 1978 (RFPA) (12 USC 3404), having read the statement of my RFPA rights, I hereby authorize the government or financial institution named in item 1 and/or 9 on each Loan Details page to release financial records relating to educational loans(s) identified on the Loan Details page to the S2S LRP for the purpose of assessing and verifying the amount and eligibility of the educational loan for payment under the S2S LRP. This authorization is valid for 3 months from the date of my signature, and may be revoked in writing at any time before my records are disclosed. \*

#### 3. APG CERTIFICATION:

I certify that I have read and understand the terms to the 2017 NHSC S2S LRP Application and Program Guidance (APG) \*

CONTINUE

#### Steps:

- 1. Applicant reads each certification.
- 2. Applicant indicates that he/she agrees by selecting each checkbox.
- 3. Applicant selects **CONTINUE** (Continue).

#### Notes:

- System shall require that the applicant responds to each certification question to proceed
- System will clear Self Certification page if the applicant proceeds to Review and Submit page but then edits another section of the application. The applicant will then be required to re-indicate that he/she agrees to each certification by selecting each checkbox.

![](_page_31_Picture_26.jpeg)

# Section 13: Review & Submit

The Review & Submit page is the last page of the application that contains a table with each application section and its corresponding status. All sections must be complete in order for the application section table to view that section.

| Eligibility General Information Education Letters of Recommendation | 5 <sub>Loans</sub> |
|---------------------------------------------------------------------|--------------------|
| Supporting Documents Self-Certifications                            |                    |
| Review & Submit                                                     |                    |

| Supporting Documents 7                                                                | If-Certifications |   |  |  |  |
|---------------------------------------------------------------------------------------|-------------------|---|--|--|--|
| aview & Subr                                                                          | vit.              | : |  |  |  |
|                                                                                       | iit               |   |  |  |  |
| Please review each of the sections listed below prior to submitting your application. |                   |   |  |  |  |

Please Note: Do not submit your application until you are certain it is complete. You will not be able to edit your submitted application after the application deadline. After submission, your final application will be available to download, and print in PDF format on the Home page. All supporting documents will be listed on the Home page. All applications must be submitted by October 13, 2016 at 7:30 PM EDT

| Page Name                 | Status      |
|---------------------------|-------------|
| Eligibility               | Complete    |
| General Information       | Complete    |
| Education                 | Complete    |
| Letters of Recommendation | Complete    |
| Loans                     | Complete    |
| Supporting Documents      | Complete    |
| Self-Certifications       | Complete    |
| Review & Submit           | In Progress |

#### SUBMIT YOUR APPLICATION:

I certify that the information given in this application, including supporting documentation uploaded into this application, is accurate and complete to the best of my knowledge and belief. I understand that it may be investigated and that any willfully false representation is sufficient cause for rejection of this application, or, if awarded loan repayment, that I am liable for repayment of all awarded funds and further that any false statement herein may be punished as a felony under U.S. Code, Title 18, Section 21001 and subject me to civil penalties under the Program Fraud Civil Remedies Act of 1986 (45 CFR 79)"

Password

### Steps:

- 1. Applicant reviews the application.
- 2. Applicant enters his/her password.
- 3. Applicant selects SUBMIT (Submit).

#### **Business Rules:**

- System shall not allow application to be submitted after the application • deadline
- All page statuses except for review and submit must be complete for applicant to submit his/her application
- Applicant must enter his/her correct password in order to submit his/her • application
- System shall direct user to landing page with links to supporting documents, and copy of his/her application and a copy of his/her NSLDS loan retrieval (if the applicant submitted federal loans electronically) after submission

![](_page_32_Picture_20.jpeg)

![](_page_32_Picture_21.jpeg)

SUBMIT

Proof of US Citizenship

Verification of Disadvantaged Background

LOAN SUPPORTING DOCUMENTS Servicing Lender & Account #

Verification of Good Standing Report

Unofficial Transcript

Access Group 123456

Access Group 123456

# Section 14: Submitted Landing Page

TEST DOCUMENT PDF.pdf

TEST DOCUMENT PDF.pdf

TEST DOCUMENT PDF.pdf

TEST DOCUMENT PDF.pdf

Document File

TEST DOCUMENT PDF.pdf

TEST DOCUMENT PDF.pdf

Document Title

Account Statement

Disbursement Report

Received

Received

Received

Received

Status

Received

Received

After the applicant submits his/her S2S LRP application, he/she will be directed to the Submitted Application landing page and the overall application status will change to "Submitted"

| Students to Service Loan                                                                                                    | Repayment Program                                                                                                    |                                                                                                    | Business Rules:                                                                                                    |
|----------------------------------------------------------------------------------------------------|----------------------------------------------------------------------------------------------------|----------------------------------------------------------------------------------------------------|----------------------------------------------------------------------------------------------------|
| Hello Jane,<br>You have submitted your 2017 National Health Service<br>application!<br>Your Application Status is: Submitted<br>Application ID: 338557<br>VIEW YOUR SUBMITTED APPLICATION<br>To edit your application or upload additional docume<br>2016 at 7:30 PM EDT, by clicking EDIT YOUR APPLIC<br>application is final and cannot be edited by you or the<br>Important Note: By selecting the "Edit Your Application<br>reverts back to "In Progress" and must repeat the proo<br>31, 2016 at 7:30 PM EDT, even if changes were not in<br>your application cannot be reviewed. If you would like<br>resubmit, please click the VIEW YOUR SUBMITTED A<br>Edit Application<br>If you are no longer interested in having your applicat<br>withdrawing your application you wish to have it cons<br>PM EDT, and select "Undo Withdrawal". You must con<br>deadline.<br>Withdraw<br>GENERAL SUPPORTING DOCUMENTS | er Corps Students to Service Loan Repayment Pr<br>Intation, you may do so prior to the application d<br>ATION. If the deadline has passed, the contents is<br>a NHSC.<br>In button, you will reset the application and you<br>sess to resubmit your application prior to the appli<br>nade. If you do not resubmit your application by t<br>is o view a read-only copy of your full application<br>PPLICATION button at the top of this page. | eadline, October 13,<br>and status of your<br>r application status<br>ication deadline October<br>the application deadline<br>, without the need to<br>below. If after<br>tober 13, 2016 at 7:30<br>r to the application | <ul> <li>Applicant can navigate to the Submitted landing page by clicking the "Home" but</li> <li>Applicant can view a .pdf version of his/her application by clicking the "View your submitted Application" link</li> <li>Applicant can view a report of his/her NSLDS loan retrieval (if the applicant submited landing page by clicking the "View your submitted landing page by clicking the "View your submitted Application" link</li> <li>Applicant can view a report of his/her NSLDS loan retrieval (if the applicant submitted landing page by clicking the "View your submitted landing page by clicking the "View your submitted Application" link</li> <li>Applicant can view a report of his/her NSLDS loan retrieval (if the applicant submitted landing page by clicking the "View your submitted landing page by clicking the applicant submitted landing page by clicking the application" link</li> </ul> |
| Application essay document                                                                                                    | TEST DOCUMENT PDF.pdf                                                                                                    | Received                                                                                                    |                                                                                                    |
| Authorization to Release Information                                                                                                    | TEST DOCUMENT PDF pdf                                                                                                    | Received                                                                                                    |                                                                                                    |
| CV/Perume                                                                                                    | TEST DOCUMENT PDF.pdf                                                                                                    | Received                                                                                                    |                                                                                                    |
| Contesume                                                                                                    |                                                                                                    | Received                                                                                                    |                                                                                                    |
| National Board Scores                                                                                                    | TEST DOCUMENT PDF.pdf                                                                                                    | Received                                                                                                    |                                                                                                    |

- tton
- nitted

![](_page_33_Picture_8.jpeg)

# Section 15: Edit Application (Prior to Application Deadline)

If an applicant would like to edit his/her application after submission, he/she may do so prior to the application deadline. If an applicant edits his/her application, the applicant must re-submit the application by the application deadline. If the applicant does not resubmit his/her application, the applicant will not be considered for an S2S LRP award.

| NATIONAL HEALTH | STUDENTS TO SERVICE LOAN REPAYMENT PROGRAM                                                                                                    | Home Account Settin                                                                                                    | ngs Roles Log Out                                                                                                    | Ste                  | eps:                                                                                                    |
|-----------------|----------------------------------------------------------------------------------------------------|----------------------------------------------------------------------------------------------------|----------------------------------------------------------------------------------------------------|----------------------|----------------------------------------------------------------------------------------------------|
| CORPS           | Students to Service Loan Re                                                                                                    | epayment Program                                                                                                    |                                                                                                    | 1.                   | The applicant clicks Edit Application                                                                                                    |
|                 | Hello MD 07/24/2015 10:57:50.<br>You have submitted your 2016 Students to Service Loan Repo<br>Your Application Status is: <b>Submitted</b><br>Application ID: 297468<br>VIEW YOUR SUBMITTED APPLICATION                                                                                                    | syment Program online application!                                                                                                    |                                                                                                    | 2.<br>an<br>th       | The applicant clicks or concell or pop-up (below)                                                                                                    |
|                 | VIEW YOUR NSLDS RETRIEVED LOANS REPORT To edit your application or upload additional documentation, you may do so prior to the application deadline, October 22, 2015 at 7:30 PM EDT, by clicking EDIT YOUR APPLICATION. If the deadline has passed, the contents and status of your application is final and cannot be edited by you or the NHSC. Important Note: By selecting the "Edit Your Application" button, you will reset the application and your application status reverts back to "in Progress" and must repeat the process to resubmit your application prior to the application deadline October 22, 2015 at 7:30 PM EDT, even of changes were not made. If you can ont resubmit your application by the application deadline October 22, 2015 at 7:30 PM EDT, even of changes were not made. If you can prote status application deadline October 22, 2015 at 7:30 PM EDT, even of changes were not made. If you can ont resubmit your application below, without the need to resubmit, please click the VIEW YOUR SUBMITTED APPLICATION button at the top of this page. Edit Application If you are no longer interested in having your application considered, please click the Withdraw buton below. If after withdrawing your application you wish to have it considered, you may log into the application util October 22, 2015 at 7:30 PM EDT, and select "Undo Withdrawa". You must complete the steps to resubmit your application prior to the application deadline. Withdraw |                                                                                                    | he, October 22, 2015 at 7:30<br>of your application is final<br>application status reverts<br>leadline October 22, 2015 at<br>or deadline your application<br>or resubmit, please click the<br>low. If after withdrawing your<br>00 PM EDT, and select<br>dline. | pl<br>lo<br>tio<br>V | You will need to resubmit your application once you choose<br>to "Edit Application". If you click "Cancel" no changes will be<br>made to your application.                                                                                                    |
|                 | Document Title           Application essay document           Authorization to Release Information           CV/Resume           National Board Scores           Proof of US Citizenship           Unofficial Transcript           Verification of disadvantaged background           Verification of doct standing report                                                                                                    | Document Name<br>script_upload.pdf<br>script_upload.pdf<br>script_upload.pdf<br>script_upload.pdf<br>script_upload.pdf<br>script_upload.pdf<br>script_upload.pdf | Status<br>Received<br>Received<br>Received<br>Received<br>Received<br>Received<br>Received                                                                                                    | 3.                   | The applicant will be directed to the In Progress landing page if he/she clicks<br><b>EDIT APPLICATION</b> or the applicant will remain on the submitted landing page if<br>he/she clicks<br>The applicant can navigate to any section of his/her application to make the |
|                 | LOAN SUPPORTING DOCUMENTS Servicing Lender & Account # Docu American Collegiate Services (ACS) 1117607032 Requi                                                                                                    | ment Title Docur<br>red Loan Supporting Documents script                                                                                                    | ment File Status<br>Lupload.pdf Received                                                                                                    | 5.                   | necessary edits.<br>Once the applicant has made his/her edits, the applicant must click Save &<br>Continue at the bottom of the page where edits were made in order to save the<br>edits.                                                                                 |

![](_page_34_Picture_5.jpeg)

S2S LRP Online Application User Guide

|                                                                                                    | Home Account Settings Log Out                                         |  |  |  |  |  |  |
|----------------------------------------------------------------------------------------------------|-----------------------------------------------------------------------|--|--|--|--|--|--|
| Students to Service Loan Repay                                                                                                    | yment Program                                                         |  |  |  |  |  |  |
| Hello Zeshawn,                                                                                                    |                                                                       |  |  |  |  |  |  |
| Your Application Status is: In Progress                                                                                                 |                                                                       |  |  |  |  |  |  |
| Application ID: 297452                                                                                                    |                                                                       |  |  |  |  |  |  |
| Please proceed with the application by clicking on the link of a sec<br>Application and Program Guidance which outlines the eligibility | ction below. For more information, please refer to the<br>y criteria. |  |  |  |  |  |  |
| Pane Name                                                                                                    | Page Name                                                             |  |  |  |  |  |  |
| Eligibility                                                                                                    | Complete                                                              |  |  |  |  |  |  |
| General Information                                                                                                    | Complete                                                              |  |  |  |  |  |  |
| Education                                                                                                    | Complete                                                              |  |  |  |  |  |  |
| Letters of Recommendation                                                                                                    | Complete                                                              |  |  |  |  |  |  |
| Loans                                                                                                    | Complete                                                              |  |  |  |  |  |  |
|                                                                                                    | Complete                                                              |  |  |  |  |  |  |
| Supporting Documents                                                                                                    | oompiere                                                              |  |  |  |  |  |  |
| Supporting Documents Self-Certifications                                                                                                | In Progress                                                           |  |  |  |  |  |  |

- 6. Once all edits are made and saved, the applicant will navigate to the Self-Certification page.
- 7. Applicant indicates that he/she agrees to all the certifications by selecting each checkbox.
- 8. Applicant selects **SAVE & CONTINUE** (Save and Continue).
- 9. Applicant is directed to the Review and Submit page.
- 10. Applicant reviews the application.
- 11. Applicant enters his/her password.
- 12. Applicant selects **SUBMIT** (Submit) and is directed to the Submitted landing page.

### Business Rules:

- The applicant will not be able to edit his/her application after the application cycle closes
- An applicant must resubmit his/her application by the application deadline, if he/she wants to be considered for an S2S LRP award
- The applicant will be directed to the In Progress landing page when selecting "Edit Application"

![](_page_35_Picture_14.jpeg)

# Section 16: Withdraw Application

An applicant has the option to withdraw his/her application after submission. The applicant may withdraw his/her application until the applicant receives a COI, if applicable. The applicant may resubmit the current application by using the Undo Withdrawal button. *However, the applicant must resubmit his/her application by the application deadline to be considered for an award*.

![](_page_36_Picture_4.jpeg)

S2S LRP Online Application User Guide

| SERVICE<br>CORPS | STUDENTS TO SERVICE LOAN REPAYMENT PR                                                                                                    | OGRAM                                                                                                    | Home               | Account Settings                                                                              | Log Out                                    | 6.                                                                                         | The applicant may make any changes to his/her<br>application when application status is "In Progress,"<br>prior to the application deadline |  |  |  |
|------------------|----------------------------------------------------------------------------------------------------|----------------------------------------------------------------------------------------------------|--------------------|-----------------------------------------------------------------------------------------------|--------------------------------------------|--------------------------------------------------------------------------------------------|----------------------------------------------------------------------------------------------------|--|--|--|
|                  | Students to Service                                                                                                    | Loan Repayment I                                                                                                    | 7                  | The applicant may also select                                                                 |                                            |                                                                                            |                                                                                                    |  |  |  |
|                  | Your Application Status is: Withdrawn                                                                                                    |                                                                                                    |                    |                                                                                               |                                            | 1.                                                                                         | (Continue) and will be directed to the Self                                                                                                 |  |  |  |
|                  | Application ID: 297452                                                                                                    |                                                                                                    |                    | Certification page.                                                                           |                                            |                                                                                            |                                                                                                    |  |  |  |
|                  | Per your request, your application has be<br>LRP) award. Thank you for your interest i                                                                                                   | en withdrawn for consideration for a 2016<br>n the S2S LRP.                                                                   | 8.                 | Applicant indicates that he/she agrees to all certifications by selecting all the checkboxes. |                                            |                                                                                            |                                                                                                    |  |  |  |
|                  | If you would like to be reconsidered for th<br>current application using the <b>Undo With</b><br>resubmitted by this time will not be cons<br>online application and will be in-progress | e 2016 Students to Service Loan Repayr<br>drawal button below until August 21, 201<br>dered for an award. By selecting Undo V | 9.                 | Applicant selects <b>SAVE &amp; CONTINUE</b> (Save and Continue).                             |                                            |                                                                                            |                                                                                                    |  |  |  |
|                  |                                                                                                    |                                                                                                    | UNDO WITHDRAWAL    |                                                                                               |                                            | 10.                                                                                        | Applicant is directed to the Review and Submit page.                                                                                        |  |  |  |
|                  | GENERAL SUPPORTING DO                                                                                                    | CUMENTS                                                                                                    |                    |                                                                                               |                                            |                                                                                            |                                                                                                    |  |  |  |
|                  | Document Title                                                                                                    | Document Na                                                                                                    | cument Name S      |                                                                                               |                                            | 11.                                                                                        | Applicant reviews the application.                                                                                                    |  |  |  |
|                  | Application essay document                                                                                                    | Test_Documer                                                                                                    | est_Document.docx  |                                                                                               | d                                          | 12.                                                                                        | Applicant enters his/her password.                                                                                                    |  |  |  |
|                  | Authorization to Release Information                                                                                                    | Test_Documer                                                                                                    | st_Document.docx   |                                                                                               | d                                          |                                                                                            |                                                                                                    |  |  |  |
|                  | CV/Resume                                                                                                    | Test_Documer                                                                                                    | lest_Document.docx |                                                                                               | d                                          | 13                                                                                         | Applicant selects SUBMIT (Submit) and is                                                                                                    |  |  |  |
|                  | National Board Scores                                                                                                    | Test_Documer                                                                                                    | est_Document.docx  |                                                                                               | Received                                   |                                                                                            | directed to the Submitted landing page.                                                                                                    |  |  |  |
|                  | Proof of US Citizenship                                                                                                    | Test_Documer                                                                                                    | nt.docx            | Receive                                                                                       | d                                          |                                                                                            |                                                                                                    |  |  |  |
|                  | Unofficial Transcript                                                                                                    | Test_Documer                                                                                                    | est_Document.docx  |                                                                                               | Received                                   |                                                                                            | USINESS KUIES:                                                                                                    |  |  |  |
|                  | Verification of good standing report                                                                                                    | cument.docx Receive                                                                                                    |                    | d                                                                                             |                                            | • The ability to withdraw an application will be disabled when the applicant is sent a COI |                                                                                                    |  |  |  |
|                  | LOAN SUPPORTING DOCUN                                                                                                    | ENTS                                                                                                    |                    |                                                                                               | If an applicant wishes to resubmit his/her |                                                                                            |                                                                                                    |  |  |  |
|                  | Servicing Lender & Account #                                                                                                    | Document Title                                                                                                    | Document File      |                                                                                               | atus                                       |                                                                                            | application, he/she must resubmit by the                                                                                                    |  |  |  |
|                  | Access Group 12345                                                                                                    | Account Statement                                                                                                    | Test_Docum         | ent.docx Re                                                                                   | ceived                                     |                                                                                            | application deadline                                                                                                    |  |  |  |
|                  | Access Group 12345                                                                                                    | NSLDS/Aid Summary Report                                                                                                    | Test_Docum         | ent.docx Re                                                                                   | ceived                                     |                                                                                            |                                                                                                    |  |  |  |
|                  |                                                                                                    |                                                                                                    |                    |                                                                                               |                                            |                                                                                            |                                                                                                    |  |  |  |
|                  |                                                                                                    |                                                                                                    |                    |                                                                                               |                                            |                                                                                            |                                                                                                    |  |  |  |
|                  |                                                                                                    |                                                                                                    |                    |                                                                                               |                                            |                                                                                            |                                                                                                    |  |  |  |
|                  |                                                                                                    |                                                                                                    |                    |                                                                                               |                                            |                                                                                            |                                                                                                    |  |  |  |
|                  |                                                                                                    |                                                                                                    |                    |                                                                                               |                                            |                                                                                            |                                                                                                    |  |  |  |
|                  |                                                                                                    |                                                                                                    |                    |                                                                                               |                                            |                                                                                            |                                                                                                    |  |  |  |

![](_page_37_Picture_3.jpeg)

# **Section 17: Resolving Issues**

Please use the following instructions to resolve any inquires a S2S LRP applicant might have:

## **1. For Technical Issues:**

### **Production Support Process:**

 When a technical issue is encountered, e.g. Applicant cannot upload his/her Resume, the Customer Care Center should log the issue in the BMISS Issue Tracker. The S2S LRP Application BMISS HyperCare team will monitor the BMISS Issue Tracker to define and resolve the issue. Once the issue is resolved, the Hypercare team will notify the Customer Care Center Analyst of the resolution.

### **Capturing Issues:**

- It is important to capture and log as much detail as possible. The BMISS HyperCard Support Team will need enough information to recreate the issue in order to solve the problem. Applicant details should include the following:
  - Applicant information: Full name, last four of SSN, email, phone number
  - The exact S2S LRP Online Application screen the applicant was on when the issue occurred (screenshot if applicable)
  - The Web Browser the applicant was using (e.g. Internet Explorer, Firefox, etc.)
  - The frequency of the issue (e.g. always, sometimes, etc.)

## 2. For Program Related Issues:

### **Division Support Process:**

 If an applicant has a program question, the Customer Care Center will try to answer the problem by referring to the Application and Program Guidance. If the Customer Care Center is unable to answer the question then the Applicant's question and information are recorded and the Customer Care Center submits a ticket in the Escalation Management System (EMS). DNHSC analysts will answers the question and the Customer Care Center responds back to the Applicant.

### **Online Application Program Issues:**

• For program/policy related questions, please submit a ticket in EMS.

### Capturing Applicant Information:

- The following applicant information should be captured with as much detail of the issue as possible:
  - First and Last Name
  - Email Address
  - Phone Number
  - Last four digits of SSN
  - Section of Online Application the user was on when they encountered the problem
  - Detailed summary of the problem
  - Supporting Document (If applicable)

![](_page_38_Picture_26.jpeg)